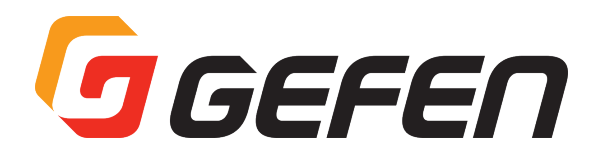

# 6x2 Matrix for HDMI with Ultra HD 4Kx2K support

HDMIマトリクス切替機 型番:GTB-HD4K2K-642-BLK 取扱説明書

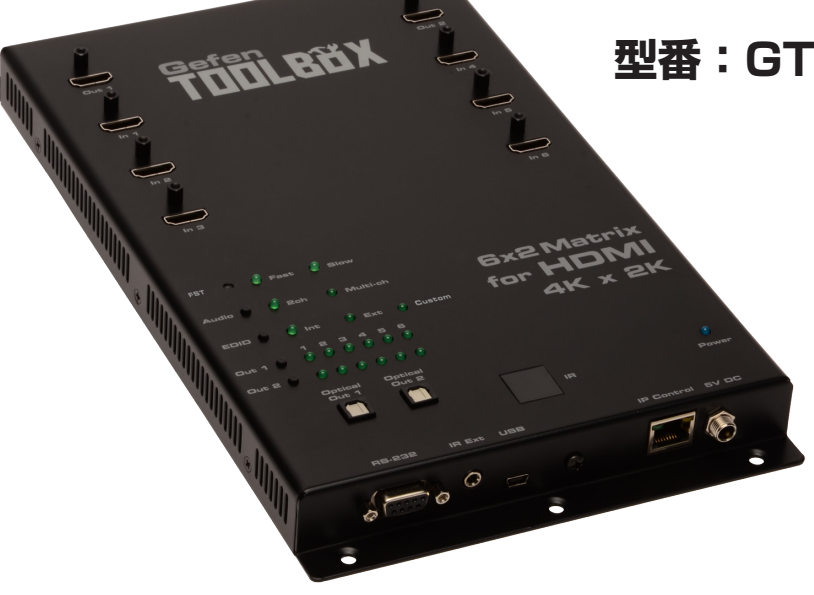

# GEFEN

警告

# ■安全上の注意

この度は Gefen 製品をお買いあげいただき、ありがとうございます。機器のセッティングを行う前に、この取扱説明書を十分にお読みください。この説明書に は取り扱い上の注意や、購入された製品を最適にお使いいただくための手順が記載されています。長くご愛用いただくため、製品のパッケージと取扱説明書を 保存してください。

- ●注意事項は危険や損害の大きさと切迫の程度を明示するために、誤った扱いをすると生じることが想定される内容を次の定義のように「警告」「注意」の二つ に区分しています。
  - 必ず付属の電源アダプター、電源ケーブルを使用してください。これ以外の物を使用すると火災の原因となり大変危険です。また、付属の電源ア ダプター、電源ケーブルを他の製品で使用しないでください。

この表示内容を無視して誤った取り扱いをすると、死亡または重傷を負う可能性が想定される内容です。

- · AC100V、50Hz/60Hz の電源で使用してください。異なる電源で使用すると火災や感電の原因となります。
- 分解や改造は行わないでください。分解や改造は保証期間内でも保証の対象外となるばかりでなく、火災や感電の原因となり危険です。
- ・ 雷が鳴り出したら、金属部分や電源プラグには触れないでください。感電する恐れがあります。
- ・ 煙が出る、異臭がする、水や異物が入った、本体や電源ケーブル・プラグが破損した等の異常があるときは、ただちに電源を切って電源プラグを コンセントから抜き、修理を依頼してください。異常状態のまま使用すると、火災や感電の原因となります。

注意 この表示内容を無視して誤った取り扱いをすると、傷害を負う可能性または物的損害が発生する可能性が想定される内容です。

- ・ 万一、落としたり破損が生じた場合は、そのまま使用せずに修理を依頼してください。そのまま使用すると、火災の原因となることがあります。
- ・以下のような場所には設置しないでください。 直射日光の当たる場所 / 極度の低温または高温の場所 / 湿気の多い場所 / ほこりの多い場所 / 振動の多い場所 / 風通しの悪い場所
- ・配線は電源を切ってから行ってください。電源を入れたまま配線すると、感電する恐れがあります。また、誤配線によるショート等は火災の原因となります。
- ・ご使用にならないときは、安全のため必ず電源プラグをコンセントから抜いてください。火災の原因となることがあります。
- ・廃棄は専門業者に依頼してください。燃やすと化学物質などで健康を損ねたり火災などの原因となります。

# ■操作上の注意

/!`

- EDID には表示機器の A/V 機能や対応解像度、音声フォーマットに関する情報が含まれております。ソース機器はこの情報をもとに、出力する A/V 信号フォー マットを決定します。本機には EDID マネージメント機能を搭載しており、全てのソース機器と表示機器との互換性を確立しています。
- 本機は自動的に Deep Color(12 ビット信号)を検出し、出力に接続している表示機器が Deep Color 対応であるかにかかわらず、Deep Color EDID 機能 を有効にします。なお、この機能は無効にすることはできません。
- 本機の電源を投入または EDID モードを変更した際、本体は一時的に初期化を行います。これは正常の動作であり、数秒間かかることがあります。
- 内蔵ウェブインターフェイス経由での操作と設定を推奨します。ウェブブラウザのアドレス欄に本体の IP アドレスを入力し、ウェブインターフェイスにアク セスできます。詳しくは 10 ページからの「高度な操作方法」を参照してください。

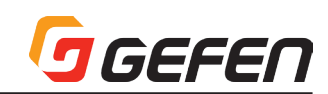

# ■目次

| ■安全上の注意                                                                                                    |
|----------------------------------------------------------------------------------------------------|
| ■操作上の注意                                                                                                    |
| ■目次3                                                                                                    |
| ◆はじめに                                                                                                    |
| ■製品の特長                                                                                                    |
| ■梱包内容の確認                                                                                                    |
| ◆各部の名称と機能4                                                                                                    |
| ■本体                                                                                                    |
| ■IRリモコン5                                                                                                    |
| ●電池交換                                                                                                    |
| ●チャンネル設定                                                                                                    |
| ■接続方法6                                                                                                    |
| ◆操作方法7                                                                                                    |
| ■基本的な切替方法                                                                                                    |
| ●入出力切替ステータス                                                                                                    |
| ●入出力の切替方法                                                                                                    |
| ●IRリモコンの使用8                                                                                                    |
| ●IR延長受光部を使用する                                                                                                    |
| ■FST(切替)モード9                                                                                                    |
| ●FST(Fast Switching Technology)について                                                                                                    |
| ●FSTモードの種類                                                                                                    |
| ●FSTモードの選択                                                                                                    |
| ■Audioモード                                                                                                    |
| ●Audioモードの選択                                                                                                    |
| ■EDIDモード                                                                                                    |
| ●EDIDモードの種類                                                                                                    |
| ●EDIDモードの選択10                                                                                                    |
| ◆高度な操作方法                                                                                                    |
| ■RS-232インターフェース                                                                                                    |
| ■RS-232設定                                                                                                    |
| ■IP/UDP設定                                                                                                    |
|                                                                                                    |
| ■コマンドの種類と詳細11                                                                                                    |
| ■コマンドの種類と詳細11<br>●#echo                                                                                                    |
| ■コマンドの種類と詳細11<br>●#echo<br>●#fadefault                                                                                                    |
| ■コマンドの種類と詳細11<br>●#echo<br>●#fadefault<br>●#hdcp                                                                                                    |
| <ul> <li>■コマンドの種類と詳細11</li> <li>●#echo</li> <li>●#fadefault</li> <li>●#hdcp12</li> <li>●#hdp_pulse</li> <li>●#back_acid</li> </ul>                            |
| <ul> <li>□コマンドの種類と詳細11</li> <li>●#echo</li> <li>●#fadefault</li> <li>●#hdcp12</li> <li>●#hdp_pulse</li> <li>●#lock_edid</li> <li>●#power</li> </ul>           |
| <ul> <li>□マンドの種類と詳細11</li> <li>#echo</li> <li>#fadefault</li> <li>#hdcp12</li> <li>#hdp_pulse</li> <li>#lock_edid</li> <li>#power</li> <li>#robact</li> </ul> |
| ■コマンドの種類と詳細11<br>●#echo<br>●#fadefault<br>●#hdcp12<br>●#hdp_pulse<br>●#lock_edid<br>●#power<br>●#reboot                                                       |
| ■コマンドの種類と詳細11<br>●#echo<br>●#fadefault<br>●#hdcp12<br>●#hdp_pulse<br>●#lock_edid<br>●#power<br>●#reboot<br>●#set_edid                                         |
| ■コマンドの種類と詳細11<br>●#echo<br>●#fadefault<br>●#hdcp12<br>●#hdp_pulse<br>●#lock_edid<br>●#power<br>●#reboot<br>●#set_edid13<br>●#set_ir                           |

| ●#set_udp_remote_ip14            |
|----------------------------------|
| <pre>●#set_udp_remote_port</pre> |
| ●#show_hdcp                      |
| ●#show_ir                        |
| #show_out_colordpt               |
| ●#show_out_res                   |
| ●#show_udp_port                  |
| ●#show_udp_remote_ip15           |
| #show_udp_remote_port            |
| ●#show_udp_enable                |
| ●n                               |
| ●s                               |
| ■IP/Telnetコマンドの種類と詳細16           |
| #display_telnet_welcome          |
| ●#ipconfig                       |
| ●#resetip                        |
| ●#set_http_port17                |
| ●#set_telnet_pass                |
| ●#set_telnet_port                |
| ●#set_webui_ad_pass              |
| ●#set_webui_op_pass              |
| ●#sgateway                       |
| ●#show_gateway                   |
| #show_http_port                  |
| ●#show_ip18                      |
| ●#show_mac_addr                  |
| #show_netmask                    |
| #show_telnet_port                |
| #show_telnet_username            |
| ●#show_ver_data                  |
| ●#sipadd                         |
| ●#snetmast                       |
| ●#use_telnet_pass19              |
| ■FSTコマンドの種類と詳細                   |
| ●#fst_fast                       |
| ●#fst_slow                       |
| ●#show_fst                       |
| ■マスキングコマンドの種類と詳細20               |
| ●#mask                           |
| ●#show_mask                      |
| ●#unmask                         |
| ■ルーティング/名前/+5V/ ◆                |
| プリセットコマンドの種類と詳細                  |
| #lock_matrix                     |

| ●#recall_preset21                    |
|--------------------------------------|
| ●#save_preset                        |
| #set_bank_name                       |
| ●#set_input_name                     |
| #set_output_name                     |
| #set_preset_name                     |
| #show_bank_name                      |
| #show_input_name                     |
| #show_output_name                    |
| #show_preset_name                    |
| ●#show_r                             |
| ●r                                   |
| ■ステータスコマンドの種類と詳細                     |
| ●#help                               |
| •#show_fw23                          |
| ●#show_hpd                           |
| #show_rsense                         |
| ●m                                   |
| ■ウェブインターフェース                         |
| ●Main⇒Routing24                      |
| ●Main⇒I/O Status25                   |
| ●Main⇒Display Info26                 |
| ●I/O Setup⇒Preset Names27            |
| ●I/O Setup⇒I/O Names                 |
| ●I/O Setup⇒HPD Control               |
| ●I/O Setup⇒FST28                     |
| ●I/O Setup⇒HDCP                      |
| ●Manage EDID⇒Assign29                |
| ●Manage EDID⇒Bank Names              |
| ●Manage EDID⇒Upload/Download         |
| Configuration                        |
| ⇒Change IP Settings                  |
| ●Configuration⇒Telnet Login Settings |
| Configuration                        |
| ⇒UDP Connection Settings             |
| ●Configuration⇒Web Login Settings    |
| Configuration                        |
| ⇒System Configuration                |
| 竹録                                   |
| ■壁面取付方法                              |
| ■ファームウェアのアップグレード手順                   |
| •仕禄                                  |

# ◆はじめに

# ■製品の特長

- 6 系統の Ultra Hi-Def ソースを 2 台の Ultra HD 表示機器へ出力。
- ・ Ultra HD 4K × 2K(3840 × 2160@30Hz)、1080p( フル HD)の解像度に対応。
- ・ 3DTV、Lip Sync パススルー。
- ・ FST テクノロジーにより HDCP 認証プロセスのスピードが向上。
- ・ 高度な EDID マネージメント機能により、ソース機器と表示機器の迅速な統合が可能。
- ・ 12 bit Deep Color、LPCM7.1、Dolby TrueHD、DTS-HD Master Audio をサポート。
- ・ HDMI to DVI アダプターを使用して DVI ソース機器や DVI 表示機器にも対応 (※アダプター別売)。
- コンピューターやオートメーション・コントロールシステムを使用した、RS-232 シリアルインター フェースによるリモートコントロールに対応。
- Telnet や UDP 経由の IP コントロールに対応し、ウェブサーバーインターフェースを搭載。
- HDMIの音声信号を TOSLINK で出力可能。
- IR リモートコントロール対応。
- Mini USB 端子と IP ポート経由でファームウェアのフィールドアップグレードが可能。

#### ■梱包内容の確認

万一足りないものがありましたら、購入された販売 店までお問い合わせください。

- ・本体× 1
- ・IR リモコン×1
- ・電源アダプタ --× 1

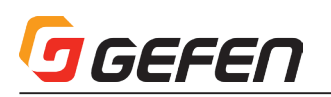

■本体

#### ◆各部の名称と機能 0 () -0 -----Gefen $\bigcirc$ Out 1 Out 2 2. 6.00 In 1 5 In 4 0 -2) In 5 In 2 In 6 In 3 3-(4)-6x2 Matrix 2ch Mult for **HDMI** (5)-• 4K x 2K 6 6)-.... Out 2 C Optic Out Jptica Out 2 7 (8) . RS-232 5V D H . (12) 10 (1) (13) 14 9 ] () 0

| ① Out 1、Out2:HDMI出力端子                                      | HDMI ケーブルを使用して Ultra HD 表示機器を接続します。                                                                                                    |
|------------------------------------------------------------|----------------------------------------------------------------------------------------------------|
| <ol> <li>In 1~In 6: HDMI 入力端子</li> </ol>                   | HDMI ケーブルを使用して Ultra HD ソース機器を接続します。                                                                                                    |
| ③ FST (Fast / Slow)<br>Fast Switching Technology モード切替スイッチ | スイッチを押すとFST(Fast Switching Technology)のモードを「Fast」または「Slow」に切り替えます。<br>詳しくは9ページの「FST切替モード」を参照してください。LEDインジケーターは選択中のモードを表示します。                                                                     |
| <ul> <li>④ Audio:音声出力切替スイッチ</li> </ul>                     | スイッチを押すと音声出力を「2 チャンネル (2ch)」または「マルチチャンネル (Multi-ch)」に切り替えます。<br>LED インジケーターは選択中のモードを表示します。詳しくは、9 ページの「Audio モード」を参照してください。                                                                       |
| ⑤ EDID:EDID モード切替スイッチ                                      | スイッチを押して、EDID モードを「内部 (Int)」「外部 (Ext)」「カスタム (Custom)」に切替えます。LED イ<br>ンジケーターは選択中の EDID モードを表示します。詳しくは 9 ページの「EDID モード」を参照してください。                                                                  |
| ⑥ Out 1 ~ Out 2:出力スイッチ                                     | これらのスイッチを押して、各出カヘルーティングする入力を選択します。詳しくは 7 ページ「基本的な切替<br>方法」を参照してください。LED インジケーターは選択中の入力を示します。                                                                                                    |
| ⑦ Optical Out 1、Optical Out 2                              | 光ファイバーケーブルを使用して TOSLINK 端子 (Optical Out1/2) と A/V レシーバーを接続します。<br>「Optical Out1」はソースの音声を出力「Out 1」にルートします。「Optical Out 2」はソースの音声を出力「Out<br>2」に出力します。※ Optical Out 1/2 はいずれも無損失音声フォーマットをサポートしません。」 |
| ⑧ Power:電源インジケーター                                          | 本体の電源が ON になると青く点灯します。                                                                                                    |
| ⑨ RS-232:RS-232端子                                          | RS-232 ケーブルを使用して、RS-232 対応機器を接続します。詳しくは 10 ページ「RS-232 インターフェース」を参照してください。                                                                                                    |
| ⑩ IR Ext:IR 延長端子                                           | IR 延長受光部 (EXT-RMT-EXTIRN) を接続します。                                                                                                    |
| ① USB:USB 端子                                               | ファームウェアのアップグレードに使用します。詳しくは 35 ページ「ファームウェアのアップグレード手順」<br>を参照してください。                                                                                                    |
| 12 IR                                                      | 付属の IR リモコンからの IR 信号を受信します。                                                                                                    |
| ③ IP Control:IP コントロールポート                                  | イーサネットケーブルを使用してローカルエリアネットワーク (LAN) に接続します。詳しくは 10 ページ「IP/<br>UDP 設定」を参照してください。                                                                                                    |
| ④ 5V DC:電源端子                                               | 付属の電源アダプターを接続します。                                                                                                    |

GTB-HD4K2K-642-BLK

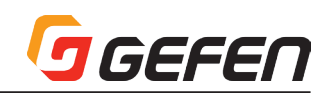

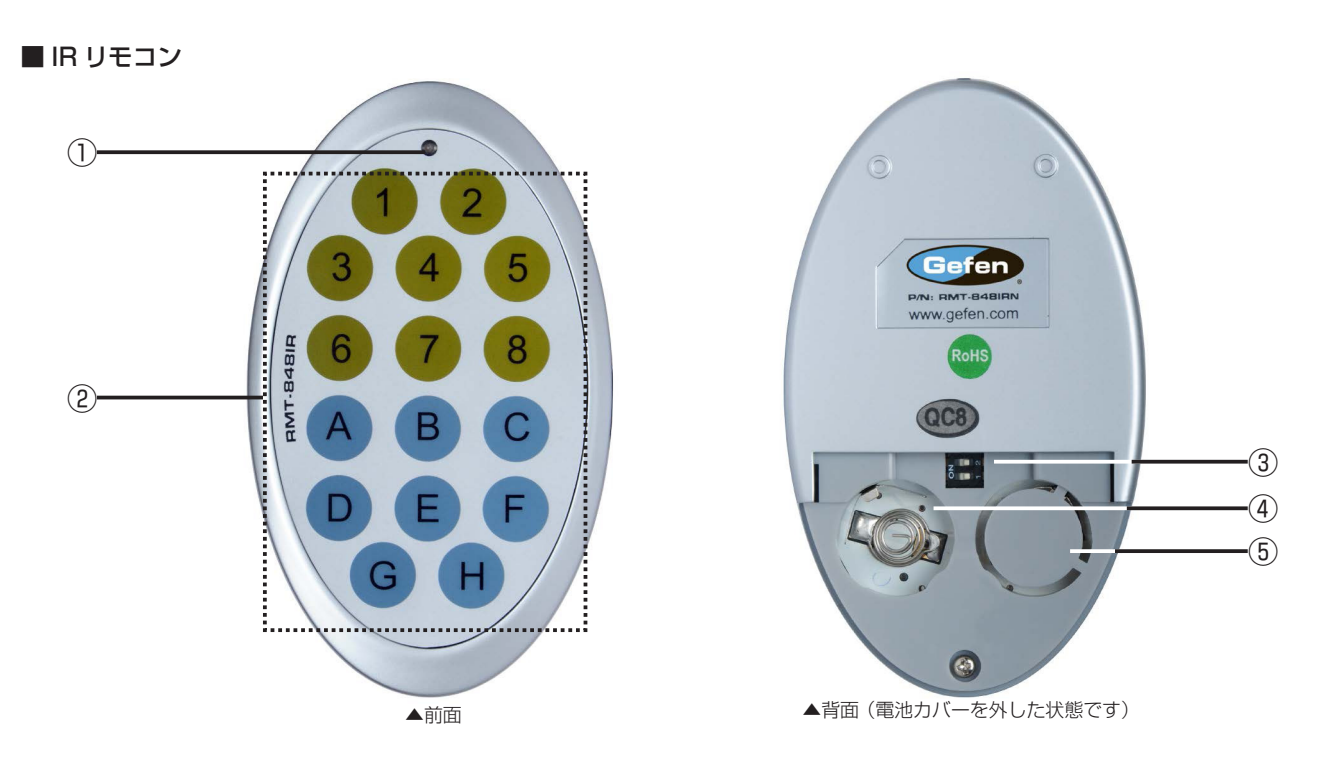

| ① LED インジケーター                                | IRリモコンの入力選択ボタンを押すとオレンジ色に点灯します。                                                                                                    |
|----------------------------------------------|----------------------------------------------------------------------------------------------------|
| <ul><li>②入力選択ボタン</li><li>(1~8、A~H)</li></ul> | これらのボタンを押して入力(ソース)を選択します。ボタン1~6を使用して入力を選択します。ボタン「A」と「B」を使用して、<br>出力 (Out 1 と Out 2)を選択します。それ以外のボタンは使用しません。詳しくは「IR リモコンの使用」を参照してください。<br>る入力を選択します。 |
| ③ DIP スイッチ                                   | リモコンの IR チャンネルを設定する DIP スイッチです。詳しくは下記「チャンネル設定」を参照してください。                                                                                           |
| ④バッテリースロット                                   | リモコンの電池を収納します。電池は 3V CR2032 タイプをお使いください。+極が上に来るようにボタン電池を入れます。<br>※画像は電池未装着の状態です。                                                                   |
| ⑤予備バッテリースロット                                 | 予備の電池を収納します。                                                                                                    |

※ 入力選択ボタンを押した時に LED インジケータが点滅する場合は電池切れです。下記「電池交換」を参照して電池を交換してください。

#### ●電池交換

IR リモコンには、2個のボタン電池が同梱されています。操作に使用するボタン電池は1個のみで、もうひとつは予備です。

警告:電池は必ず3V CR2032タイプのボタン電池をご使用ください。異なる種類の電池を使用すると、電池が破裂するなど事故の恐れがあります。
また使用後は各地方自治体の指示に従って電池を処分してください。

IR リモコン背面のカバーを取り外します。
 (2)+極を上にしてボタン電池を入れます。
 (3)カバーを元に戻します。

# ●チャンネル設定

付属の IR リモコンを本体に使用するためには、本体と I R リモコンを同じチャンネルで設定する必要があります。本体の IR チャンネルは、#set\_ir コマンドを使用して ( \*\* 13 ページ「# set\_ir」参照)設定します。

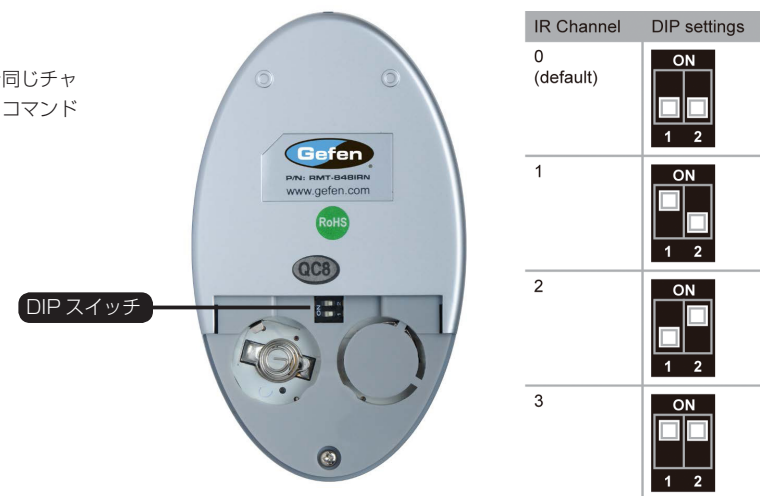

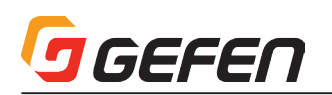

# ■接続方法

①入力端子 (In 1~In 6) へ HDMI ケーブルを使用して最大 6 系統のソース機器を接続します。
 ②出力端子 (Out 1~Out2) へ HDMI ケーブルを使用して表示機器を接続します。
 ③ 光ケーブルを使用して、TOSLINK 端子 (Optical Out 1 と Optical Out2) と A/V レシーバーを宣つ属します。
 ③オプション: RS-232 ケーブルを使用して、本体の RS-232 端子とシリアルコントローラの RS-232 端子を接続します。
 ④オプション: イーサネットケーブルを使用して、本体の IP Control 端子をローカルエリアネットワーク (LAN) に接続します。
 ⑤オプション: 本体の IR Ext 端子に IR 延長受光部を接続します。
 ⑥付属のロック式電源アダプターを本体の 5V DC 電源端子に接続します。ロック式電源端子の締め過ぎにご注意ください。

⑦電源をコンセントに接続します。

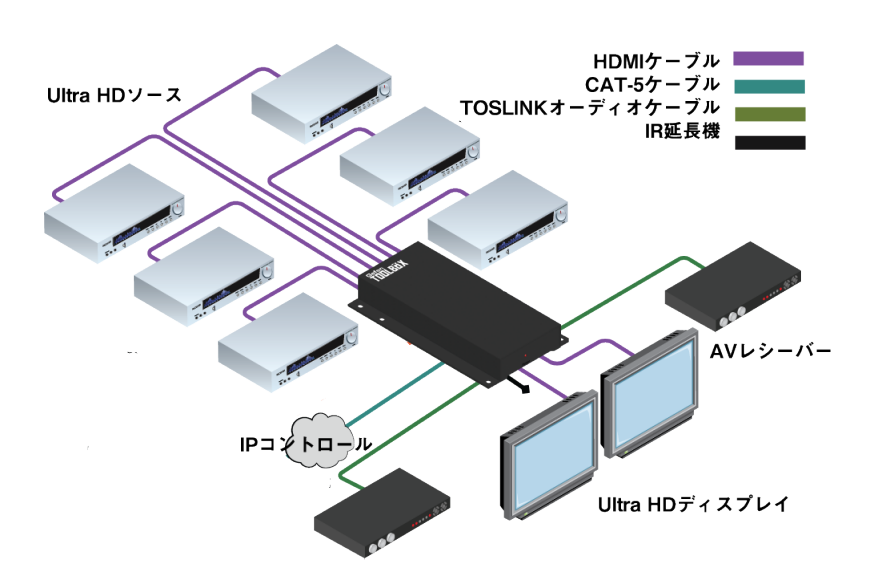

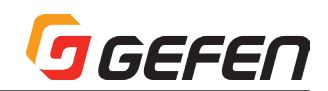

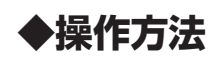

# ■基本的な切替方法

# ●入出力切替ステータス

本体の左下部には、2 × 6 の LED インジケーターを装備しています。 1 行目は出力 1(Out1)の設定状況 (ステータス)を表します。LED 上部の数字 (1 ~ 6)は各出力にルーティングしている入力 (ln 1 ~ ln 6)を表します。選択している入力の LED は緑色に点灯します。

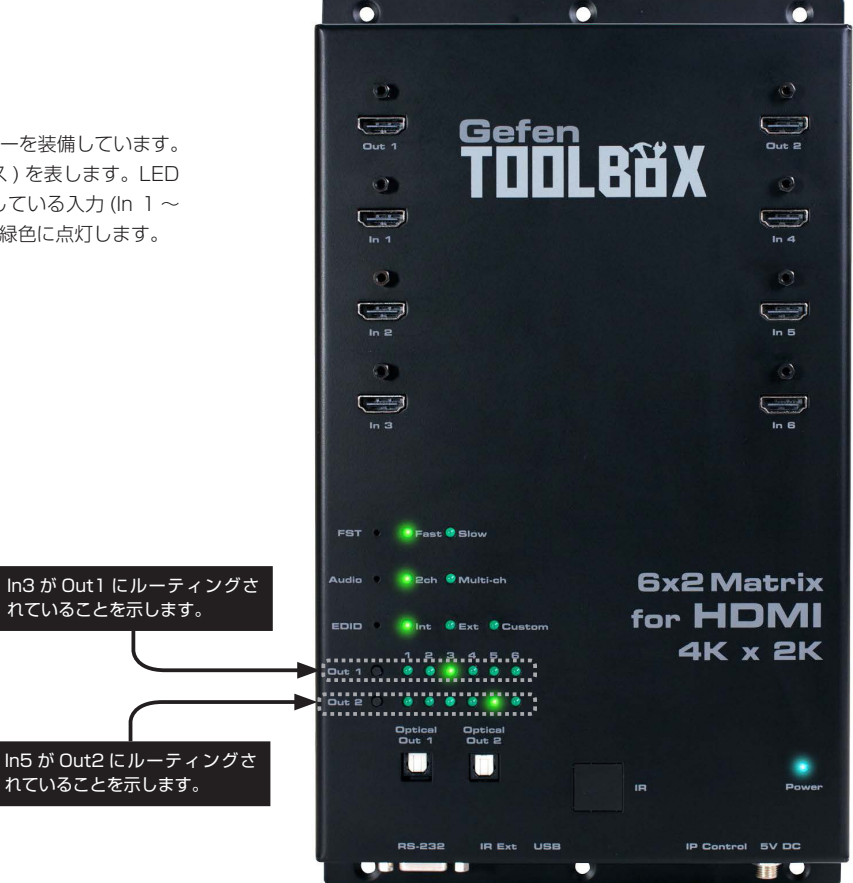

# ●入出力の切替方法

LED インジケーターの左端にある出力スイッチ (Out 1 ~ Out 2) を押して、それぞれの出力にルーティングする入力を手動で切り替えることができます。スイッチを押すごとに 1 → 2 → 3 → 4 → 5 → 6 の順に切り替ります。

例えば右の画像で、入力 5(ln 5) は出力 2(Out 2) にルーティング されています。この状態で Out2 スイッチを一回押すと入力 6(ln 6) が出力 2(Out 2) ヘルーティングされます。

Out2 スイッチを押すごとに入力が切り替わります。入力 6(In 6) を選択中にもう一度 Out 2 スイッチを押すと、入力は In 1 に戻り ます。

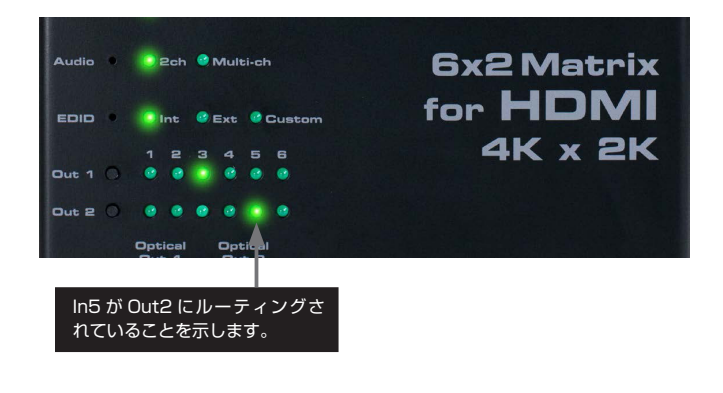

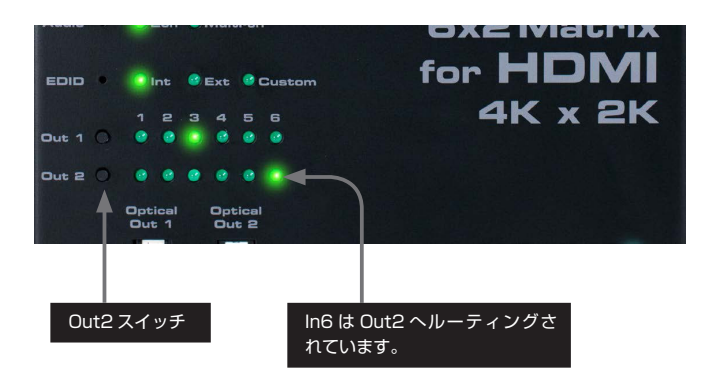

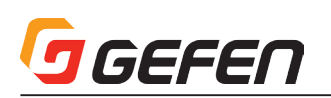

# ● IR リモコンの使用

付属の IR リモコンを使用して、入力を切り替えることができます。IR リモコンには色分けされた 2 グループのボタンがあります。ボタン「1」~「6」を使っ て入力を選択します。ボタン「A」は出力 1 (Out 1)、「B」は出力 2 (Out 2) を選択します。これ以外のボタンは使用しません。

下記の例では、入力 5(ln 5) が出力 2(Out 2) ヘルーティングされています。この入力を入力 6(ln 6) に切り替えましょう。

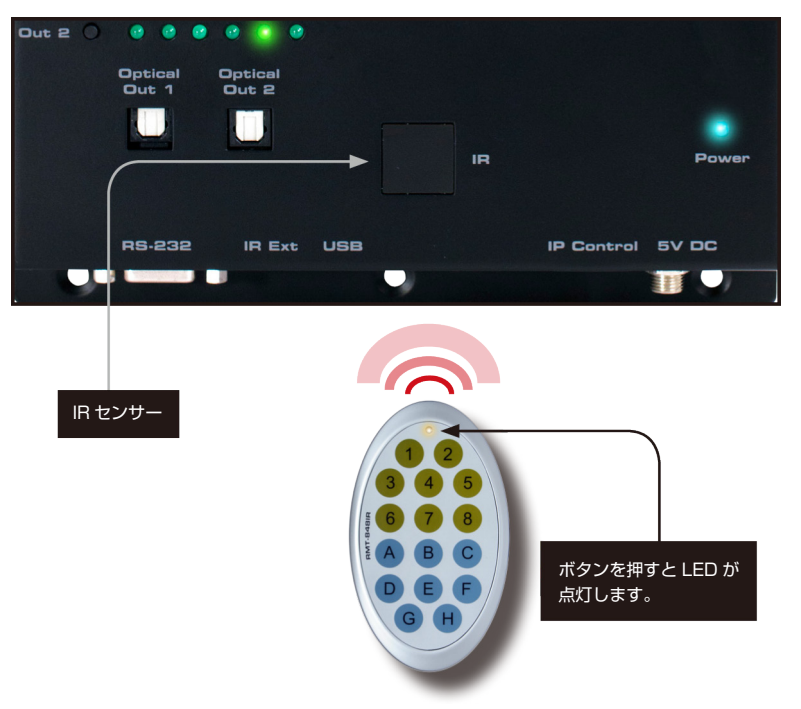

① IR リモコンを本体の IR 受光部に向けます。

②出力 2(Out 2) にルーティングする入力を切り替えるので、IR リモコンのボタン「B」を押します。
 ③ IR リモコンのボタン「6」を押して「In 6」を選択します。
 ④ In 6 の LED が緑色に点灯し、Out2 ヘルーティングされたことを示します。

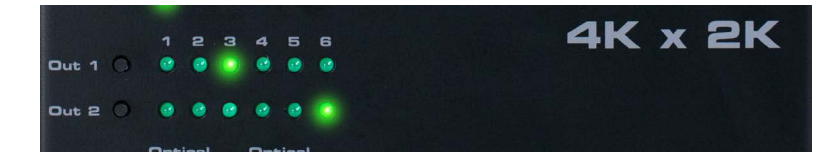

# ● IR 延長受光部を使用する

オプションの IR 延長受光部 (EXT-RMT-EXTIRN) を使用してリモコンの受光部を延長することができます。IR 延長受光部を使用することで本体をキャビネット裏などに設置した際でもスムーズな操作が可能です。延長受光部は、本体の iR 受光部と同様に動作します。ご使用の際は、IR リモコンを IR 受光部に向けて 操作してください。

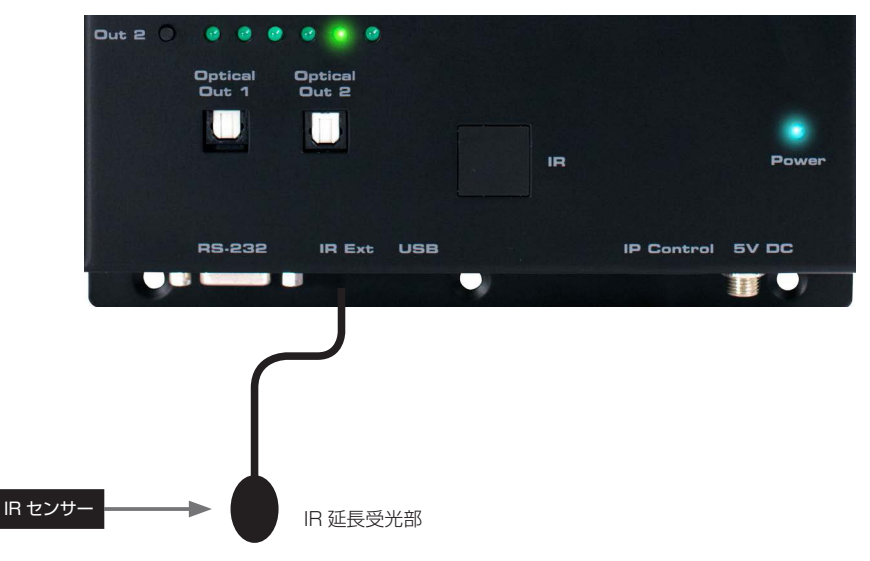

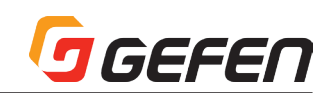

# ■ FST 切替モード

#### ● FST: Fast Switching Technology について

Fast Switching Technology(以下 FST)は、HDMIの承認処理時間(HDMIとHDCP 仕様に基づく)を短縮するために開発 された Gefen 独自の HDMI 製品向けソフトウェアです。複数の HDTV 表示機器を使用するシステムにおいて、全てのビデオシ ステムの反応や動作を大幅に改善します。FST を実装している製品は、同一システムで他の表示機器を稼働させているソース機 器に影響を与えずに、表示機器の接続 / 非接続や電源の ON/OFF が可能です。

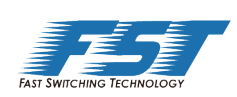

#### ● FST 切替モードの種類

Fast モードと Slow モードがあります。Fast モードに設定するとソース機器の接続 / 非接続や表示機器の電源オン / オフに影響されることなく、接続している全ての機器の動作を安定させることができます。

ソースが複数のデバイスの接続に対応していない場合は Slow モード をお勧めします。本体を Slow モードに設定すると、HDMI と HDCP の仕様に基づいた標準的な動作をします。

#### ● FST モードの選択

①ペーパークリップのような先端が細いものを使用して「FST」スイッ チを押してモードを切替えます。

LED は選択中のモードを表示します。

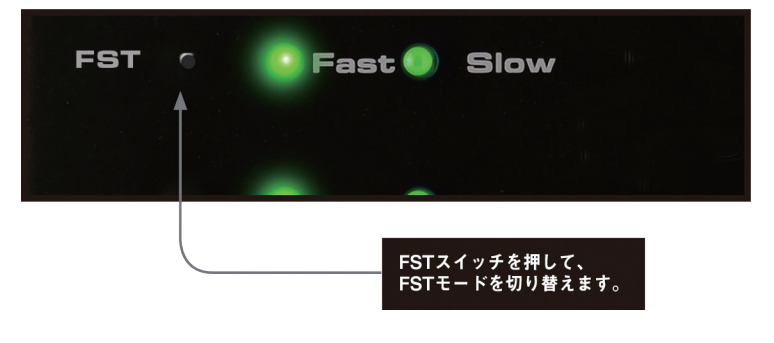

#### ■ Audio モード

本機のオーディオ出力は、2 チャンネル (2ch) またはマルチチャンネル (Multi-ch) を選択できます。

オーディオモードを選択する時は、必ず EDID スイッチを「Int」ポジションに設定してください。EDID スイッチを「Ext」ポジションに設定する と Audio スイッチは音声出力信号が無効になります。詳しくは下記「EDID モード」を参照してください。

#### ● Audio モードの選択

表示機器 (あるいは他のシンク機器)が2 チャンネル LPCM オーディ オのみをサポートする場合は2 ch の設定でご使用ください。

①ペーパークリップのような先端が細いものを使用して「Audio」スイッ

チを押してモードを切替えます。

② LED は選択中のモードを表示します。

※サポートする音声フォーマット LPCM 2CH、LPCM 8-channel、Dolby® Digital、Dolby® Digital Plus、Dolby® TrueHD、DTS®、DTS-HD Master Audio™、MLP (PPCM)

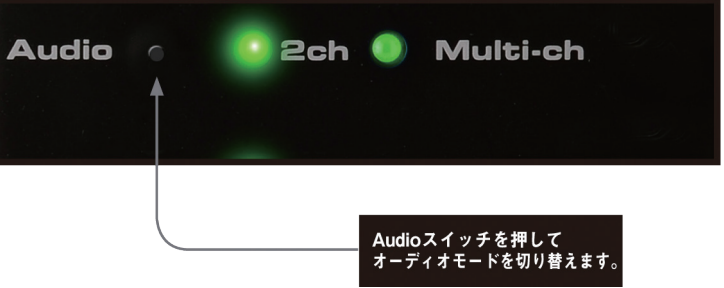

オーディオモードを「2ch」に設定すると、入力の音声フォーマットにかかわらず、内部 EDID は強制的に音声出力を 2 チャンネル LPCM に設定 します。

# EDID モード

本機は EDID マネージメント機能を搭載しています。ソース機器は表示機器に映像または音声信号を出力する前に、本機に接続している表示機器からの EDID(Extended Display Identification Data)を読み込みます。EDID には各表示機器に出力する映像 / 音声データの種類に関する情報が含まれています。 本機では表示機器のダウンストリーム EDID または内蔵の内部 EDID、カスタム EDID を使用することができます。

#### ● EDID モードの種類

#### •内部 EDID (Int)

表示機器から正確な EDID 情報が取得できない、もしくは EDID に関する問題が発生した時にこの EDID モードを使用します。内部 EDID モードは、内蔵の EDID 情報をソース機器に送ります。この内蔵の EDID 情報は、多くの表示機器と互換性がある EDID 情報を用意しています。また、内部 EDID 情報に音声出力 フォーマットを操作する情報も含まれています。

#### • 外部 EDID (Ext)

EDID モードを「Ext」モードに設定すると、本機は接続している各表示機器(またはその他のシンク機器)から EDID 情報を読み取ります。EDID 情報が正常 に読み取られた場合、本機はシンク機器がサポートする最大の解像度と音声フォーマットに基づいて EDID を生成し、ソース機器に送出します。

#### • カスタム EDID (Custom)

EDID モードをカスタム設定すると、本機はユーザーが選択したカスタム EDID を使用します。例えば、各入力のニーズに合わせ個々の入力を異なる EDID モードに設定することも可能です。

# GEFEN

# ● EDID モードの選択

 ①ペーパークリップのような先端が細いものを使用して EDID スイッ チを押すと「Int」と「Ext」と「Custom」が切り替わります。
 ② LED は選択中の EDID モードを表示します。

※内部 EDID の仕様については下記表を参照してください。

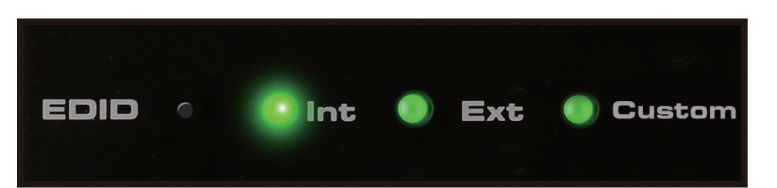

# 内部 EDID 仕様

| ビデオデータブロック                                                                                                    |                                                                                                    | オーディオデータブロック                                                                                                    | カラープロフィール                  |
|----------------------------------------------------------------------------------------------------|----------------------------------------------------------------------------------------------------|----------------------------------------------------------------------------------------------------|----------------------------|
| 640 x 480p 59/60 4:3<br>720 x 480p 59/60 4:3<br>720 x 480p 59/60 16:9<br>1280 x 720p 59/60 16:9<br>1920 x 1080i 59/60 16:9<br>1440 x 480i 59/60 4:3<br>1920 x 1080p 59/60 16:9 | 720 x 576p 50 4:3<br>720 x 576p 50 16:9<br>1280 x 720p 50 16:9<br>1920 x 1080i 50 16:9<br>1440 x 576i 50 4:3<br>1920 x 1080p 50 16:9<br>1920 x 1080p 23/24 16:9 | LPCM 2-channel<br>LPCM 8-channel<br>Dolby® Digital<br>DTS®<br>Dolby® Digital Plus<br>Dolby® TrueHD<br>DTS-HD Master Audio™<br>MLP (PPCM) | YCbCr 4:4:4<br>YCbCr 4:2:2 |

Matrix

# ◆高度な操作方法

# ■ RS-232 インターフェース

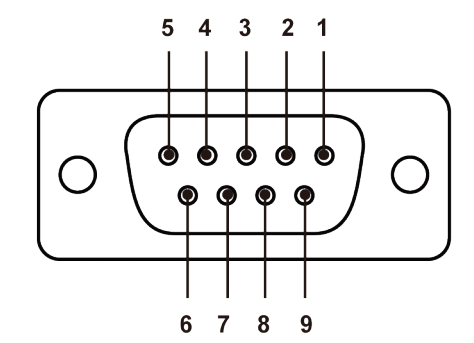

#### RS-232 Controller

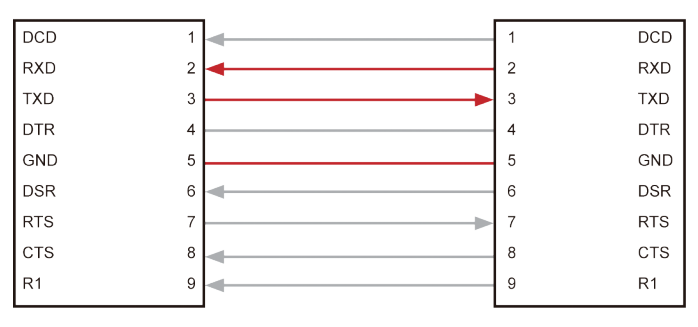

TXD、RXD と GND ピンのみ使用します。

# ■ RS-232 設定

| 説明      | 設定    |
|---------|-------|
| ボーレート   | 19200 |
| データビット  | 8     |
| パリティ    | なし    |
| ストップビット | 1     |
| フロー制御   | なし    |

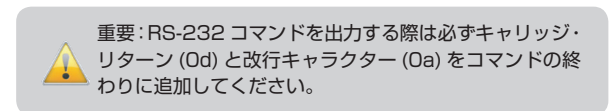

# ■ IP/UDP 設定

本機はネットワークによる Telnet 制御に対応しています。Telnet 制御は RS-232 コマンドを使って設定します。以下はネットワークの初期設定値 (デフォルト)です。

| 項目       | IP アドレス / ポート | 項目           | IP アドレス / ポート |
|----------|---------------|--------------|---------------|
| IPアドレス   | 192.168.1.72  | UDP ポート      | 23            |
| サブネット    | 255.255.255.0 | ローカル UDP ポート | 50007         |
| ゲートウェイ   | 192.168.1.254 | リモート UDP IP  | 192.168.1.255 |
| HTTP ポート | 80            | リモート UDP ポート | 50008         |

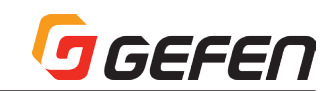

① RS-232 ケーブルを使用して PC と本体を接続します。またイーサネットケーブルを使用して、本体とネットワークを接続します。

② ターミナルエミュレーションプログラム (例:ハイパーターミナル)を起動します。前項に記載されている RS-232 設定を使用します。

ネットワークを介して本体が適切に通信するために、IPアドレスとその他の設定をネットワーク管理者に確認してください。

③ #sipadd コマンドを使用して、本体の IP アドレスを設定します。

④ #snetmask コマンドを使用して、サブネットマスクを設定します。

⑤ #sgateway コマンドを使用して、ゲートウェイ (ルーター)の IP アドレスを設定します。

- ⑥ #set\_telnet\_port コマンドを使用して、Telnet リスニングポートを設定します。
- ⑦ #set\_http\_port コマンドを使用して、HTTP リスニングポートを設定します。

⑧ #set\_udp\_remote\_ip コマンドを使用して、本体の UDP リモート IP アドレスを設定します。

⑨ #set\_udp\_port コマンドを使用して、本体の UDP リスニングポートを設定します。

⑩ #set\_udp\_remote\_port コマンドを使用して、本体の UDP リモートポートを設定します。

① 変更を有効にするため本体を再起動します。その後、上記③で設定した IP アドレスを使用してウェブ GUI にアクセスしたり、Telnet 制御を行います。

# ■コマンドの種類と詳細

| コマンド                  | 説明                                                |
|-----------------------|---------------------------------------------------|
| #echo                 | RS-232 フィードバックを有効 / 無効にする。                        |
| #fadefault            | ルーティングとマスキングを工場出荷時のデフォルト設定にリセットする。                |
| #hdcp                 | HDCP 検出機能を有効 / 無効にする。                             |
| #hdp_pulse            | HDCP 検出機能を有効 / 無効にする。                             |
| #lock_edid            | 本体の電源を入れなおす際にローカル EDID をロックする。                    |
| #power                | 本体の電源を入れなおす。                                      |
| #reboot               | 本体を再起動する。                                         |
| #set_edid             | 入力またはバンクに EDID を設定する。                             |
| #set_ir               | 本体の IR チャンネルを設定する。                                |
| #set_udp_port         | ローカル UDP リスニングポートを設定する。                           |
| #set_udp_remote_ip    | リモート UDP IP アドレスを設定する。                            |
| #set_udp_remote_port  | リモート UDP リスニングポートを設定する。                           |
| #show_hdcp            | 入力の HDCP ステータスを表示する。                              |
| #show_ir              | 本体の現在の IR チャンネルを表示する                              |
| #show_out_colordpt    | EDID を基に、表示機器(シンク機器)がサポートする最大の Color depth を表示する。 |
| #show_out_res         | EDID を基に、表示機器(シンク機器)がサポートする映像の最大解像度を表示する。         |
| #show_udp_port        | 現在のローカル UDP リスニングポートを表示する。                        |
| #show_udp_remote_ip   | 現在のリモート UDP IP アドレスを表示する。                         |
| #show_udp_remote_port | 現在のリモート UDP リスニングポートを表示する。                        |
| #use_udp_enable       | UDP アクセスを有効 / 無効にする。                              |
| n                     | 出力のルーティングステータスを表示する。                              |
| S                     | 入出力を切り替える。                                        |

#### • #echo

#echo コマンドは RS-232 のフィードバックを有効 / 無効にします。 構文......#echo param 1

パラメーター ....... param 1 値 [0 ... 1]

|     | 値       | 説明            |
|-----|---------|---------------|
|     | 0       | フィードバックを無効にする |
|     | ]       | フィードバックを有効にする |
| 構文例 | #echo 1 |               |

フィードバックが有効になります

#### #fadefault

#fadefault コマンドはルーティングとマスキングを工場出荷時の設定にリ セットします。また、出力のマスキング機能を解除し、全ての IP と UDP 設 定をリセットします。

構文.....#fadefault

パラメーター ......なし

構文例.....#fadefault

MATRIX WAS RESET TO FACTORY DEFAULTS. GTB-HD4K2K-642 v1.0G

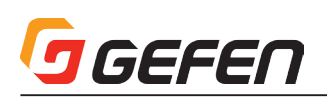

# • #hdcp

#hdcp コマンドは選択された入力の HDCP 検出機能を有効 / 無効にします。

| 構文  | #hdcn  | naram 1 | naram2 |
|-----|--------|---------|--------|
| '俩人 | miluop | paranni | parame |

| パラメーター param 1 | 入力 | []. | 6] |  |
|----------------|----|-----|----|--|
| norom()        | 店  | ΓO  | 11 |  |

| parame |    |
|--------|----|
| 値      | 説明 |
| 0      | 無効 |
| 1      | 有効 |
|        | -  |

構文例.....#hdcp 2 0 入力 2 の HDCP 検出機能を無効にします。

● #hdp\_pulse

#hpd\_pulse コマンドは特定の入力に対し、HPD ラインをリフレッシュします。このコマンドはソース機器を物理的に抜き差しする事 (ホットプラグ)に相当 します。設定 param1 = 0 の場合、全入力に対し、HPD ラインをリフレッシュします。

構文......#hpd\_pulse param1

パラメーター......param1 入力 [1...6]

#hdcp 2 1

構文例......#hpd\_pulse 1

入力1のHPD ラインをリフレッシュします。

入力2のHDCP検出機能を有効にします。

#hpd\_pulse O 全入力の HPD ラインをリフレッシュします。

# #lock\_edid

#lock\_edid コマンドはローカル EDID をロックし、電源投入後のダウンストリーム EDID の自動上書きを防止します。

構文.....#lock\_edid param1

パラメーター ...... param 1 値 [0 ... 1]

| 値 | 説明    |  |
|---|-------|--|
| 0 | 無効にする |  |
| 1 | 有効にする |  |
|   |       |  |

構文例......#lock\_edid O ローカル EDID をロックしません。

> #lock\_edid 1 ローカル EDID をロックします。

#### #power

#power コマンドは本体の電源オン / オフを切り替えます。

| 冓文#power param l |         |   |       |
|------------------|---------|---|-------|
| パラメーター           | param 1 | 値 | [0 1] |
|                  | 値       |   | 説明    |
|                  | 0       |   | オフ    |
|                  | 1       |   | オン    |

構文例......#power 0

本体の電源を切ります。

#power 1 本体の電源を入れます。

#### • #reboot

#reboot コマンドは本体を再起動します。このコマンドは本体の電源コードを物理的に抜き差しする動作に相当します。

```
構文.....#reboot
```

パラメーター ......なし

構文例.....#reboot

MATRIX WILL REBOOT SHORTLY \*REBOOT UNIT IN 2 SECONDS GTB-HD4K2K-642 v1.0G

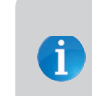

HDCP 対応の表示機器を認識すると、HDCP を有効にする コンピューターもあります。param2 = 1 に設定すると、コ ンピュータは HDCP 対応表示機器を強制的に無視します。 param2 = 0 の設定では HDCP コンテンツを解読しません。

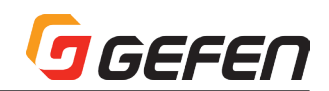

# • #set\_edid

#set\_edid コマンドは特定の入力またはバンクに EDID の種類を割り当てます。

| 構文#set_edid param | 1 param2 param3 param4 |
|-------------------|------------------------|
|-------------------|------------------------|

| パラメーター param 1 ン | ノース機器 [STRING]           |
|------------------|--------------------------|
| ソース機器            | 説明                       |
| default          | デフォルト ( 内部 )EDID を使用する   |
| dynamic          | ダイナミック EDID を使用する        |
| bank             | EDID バンクを使用する            |
| output           | 出力 (シンク機器 ) の EDID を使用する |
| param2           | ノース機器 [0…8]              |
| ソース機器            | 説明                       |
| 0                | デフォルト EDID/ ダイナミック       |
| 1 8              | EDID バンク                 |
| 12               | 出力                       |
| param3 🗴         | 対象 [STRING]              |
| 対象               | 説明                       |
| Input            | 入力を指定する                  |
| bank             | EDID バンクを指定する            |
| param4 🗴         | 対象 [18]                  |
| 値                | 説明                       |
| 1 6              | 入力                       |
| 1 8              | EDID バンク                 |

※ param1 =デフォルト、もしくは param1 =ダイナミックの場合、param2 = 0 に設定してください。

構文例.....#set\_edid default O input 4 デフォルト EDID を入力4に割り当てます。

> #set\_edid output 2 input 3 出力 2 の EDID を入力 3 に割り当てます。

#set\_edid dynamic O input 2 ダイナミック EDID を入力 2 に割り当てます。

#set\_edid bank 3 input 4 EDID バンク3を入力4に割り当てます。

#### • #set\_ir

#set\_ir コマンドは本体の IR チャンネルを設定します。IR チャンネルのデフォルト設定は 0 です。また、ウェブインターフェイスの「Configuration」タブで も IR チャンネルを設定できます。詳しくは 33 ページの「Configuration ⇒ System Configuration」を参照してください。

構文......#set\_ir param 1

パラメーター......param1 Channel [0...3]

| チャンネル | 説明              |
|-------|-----------------|
| 0     | IR チャンネルを O に設定 |
| 1     | IR チャンネルを 1 に設定 |
| 2     | IR チャンネルを 2 に設定 |
| 3     | IR チャンネルを 3 に設定 |

構文例.....#set\_ir 1

IR チャンネルを1に設定します。

#### #set\_udp\_port

#set\_udp\_port コマンドはローカル UDP サーバーリスニングポートを設定します。なお、ポートのデフォルト設定は 21 です。コマンドの実行後に必ず本体 を再起動してください。#show\_udp\_port コマンドを使用して、現在のローカル UDP リスニングポートを表示します。

構文.....#set\_udp\_port param1

パラメーター......param1 Port [0....65535]

構文例......#set\_udp\_port 56

UDP COMMUNICATION PORT : 56

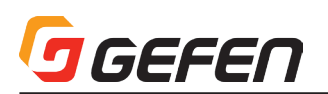

#### #set\_udp\_remote\_ip

#set\_udp\_remote\_ip コマンドはリモート UDP IP アドレスを設定します。IP アドレスの設定にはドットを入力してください。なお、UDP リモート IP アドレスのデフォルト設定は 192.168.1.255 です。コマンドの実行後に必ず本体を再起動してください。

構文......#set\_udp\_remote\_ip param1

パラメーター ....... param 1 UDP アドレス

構文例......#set\_udp\_remote\_ip 192.168.1.227 UDP リモート IP アドレスを 192.168.1.227 に設定します。

#### #set\_udp\_remote\_port

#set\_udp\_remote\_port コマンドはリモート UDP リスニングポートを設定します。なお、リモート UDP リスニングポートのデフォルト設定は 50008 です。 コマンドの実行後に必ず本体を再起動してください。

構文.....#set\_udp\_remote\_port param1

パラメーター ....... param 1 ポート [0 ... 65535]

構文例......#set\_udp\_remote\_port 50008 UDP リスニングポートを 50008 に設定します。

#### #show\_hdcp

#show\_hdcp コマンドは入力の HDCP ステータスを表示します。

構文......#show\_hdcp param1

パラメーター......param1 入力 [1...6]

構文例.....#show\_hdcp 1 HDCP ON INPUT 1 IS ENABLED.

#### #show\_ir

#show\_ir コマンドは本体の IR チャンネルを表示します。

構文.....#show\_ir

パラメーター.....なし

構文例……………#show\_ir

CURRENT IR CHANNEL IS:1

#### #show\_out\_colordpt

#show\_out\_colordpt コマンドは、EDID を基に、表示機器がサポートする最大の Color Depth を表示します。出力に表示機器が接続されていない場合、コマ ンドに対して、メッセージ「THERE IS NO INFORMATION FROM OUTPUT [X]」が戻ります。

構文......#show\_out\_colordpt param1

パラメーター ....... param 1 出力 [1 ... 2]

構文例......#show\_out\_colordpt 1

OUTPUT 1 HIGHEST COLOR DEPTH IS 8 BITS

#### #show\_out\_res

#show\_out\_res コマンドは、EDID を基に、表示機器がサポートする最大解像度を表示します。出力に表示機器が接続されていない場合、コマンドに対して、メッ セージ「THERE IS NO INFORMATION FROM OUTPUT [X] 」が戻ります。

構文.....#show\_out\_res

パラメーター......param1 出力 [1...2]

構文例......#show\_out\_res 1

OUTPUT 1 HIGHEST RESOLUTION IS 1600 × 900P

#### #show\_udp\_port

#show\_udp\_port コマンドは現在のローカル UDP リスニングポートを表示します。#set\_udp\_port コマンドを使用して、ローカル UDP リスニングポートを 設定します。

構文.....#show\_udp\_port

パラメーター .....なし

構文例......#show\_udp\_port UDP COMMUNICATION PORT:56

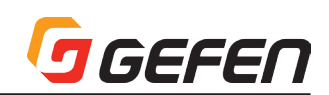

#### #show\_udp\_remote\_ip

#show\_udp\_remote\_ip コマンドはリモート UDP IP アドレスを表示します。#set\_udp\_remote\_ip コマンドを使用して、リモート UDP IP アドレスを設定 します。

構文.....#set\_udp\_remote\_ip param1

パラメーター ......なし

構文例......#set\_udp\_remote\_ip 192.168.1.227 REMOTE UDP IP ADDRESS IS: 192.168.1.227

#### #show\_udp\_remote\_port

#show\_udp\_remote\_port コマンドはリモート UDP リスニングポートを表示します。#set\_udp\_remote\_port を使用して、リモート UDP リスニングポートを設定します。

構文 #set\_udp\_remoto\_port param1

パラメーター .....なし

構文例.....#show\_udp\_remote\_port REMOTE UDP COMMUNICATION PORT IS 50008

#### #use\_udp\_enable

#use\_udp\_enable コマンドは UDP アクセスモードを有効 / 無効にします。

構文......#use\_udp\_enable param1

パラメーター......param1 値 [0...1]

| 値                 | 説明         |
|-------------------|------------|
| 0                 | UDP を無効にする |
| 1                 | UDP を有効にする |
| #use_udp_enable 1 |            |

構文例......#use\_udp\_enable l UDP アクセスは有効です。

#### 🔵 n

n コマンドは出力のルーティングステータスを表示します。コマンドの前に記号「#」を入力する必要はありません。なお、param1は必ず「1」に設定してください。param1=0の場合、全出力の切替ステータスを表示します。

- 構文.....n param l
- パラメーター......param1 出力 [0...2]
- 構文例.....n1
  - INPUT 1 IS ROUTED TO OUTPUT 1

n 2 INPUT 3 IS ROUTED TO OUTPUT 2

n 0 INPUT 1 IS ROUTED TO OUTPUT 1 INPUT 3 IS ROUTED TO OUTPUT 2

#### •S

s コマンドは出力に特定の入力をルーティングします。コマンドの前に記号「#」を入力する必要はありません。

構文.....s param l

パラメーター......param1 入力 [1...6]

構文例.....s 2

入力2を全出力ヘルーティングします。

# ■ IP/Telnet コマンドの種類と詳細

| コマンド                    | 説明                               |
|-------------------------|----------------------------------|
| #display_telnet_welcome | Telnet ウェルカムメッセージを有効 / 無効にする。    |
| #ipconfig               | 現在の IP 設定を表示する。                  |
| #resetip                | IP 設定を工場出荷時の設定にリセットする。           |
| #set_http_port          | ウェブサーバのリスニングポートを設定する。            |
| #set_telnet_pass        | Telnetのパスワード保護を設定する。             |
| #set_telnet_port        | Telnet のリスニングポートを設定する。           |
| #set_webui_ad_pass      | ウェブインターフェイスのアドミニストレータパスワードを設定する。 |
| #set_webui_op_pass      | ウェブインターフェイスのオペレータパスワードを設定する。     |
| #sgateway               | ゲートウェイ ( ルータ )IP アドレス設定する。       |
| #show_gateway           | ゲートウェイのアドレスを表示する。                |
| #show_http_port         | HTTP リスニングポートを表示する。              |
| #show_ip                | 本体の IP アドレスを表示する。                |
| #show_mac_addr          | MAC アドレスを表示する。                   |
| #show_netmask           | ネットマスクのアドレスを表示する。                |
| #show_telnet_port       | Telnet リスニングポートを表示する。            |
| #show_telnet_username   | 現在の Telnet セッションのユーザー名を表示する。     |
| #show_ver_data          | 現在のソフトウェアとハードウェアバージョンを表示する。      |
| #sipadd                 | 本体の IP アドレスを設定する。                |
| #snetmask               | IP ネットワークマスクを設定する。               |
| #use_telnet_pass        | Telnet セッション中のパスワード保護を有効にする。     |

# #display\_telnet\_welcome

#display\_telnet\_welcome コマンドはログインの Telnet ウェルカムメッセージを有効 / 無効にします。

構文......#display\_telnet\_welcome param1

パラメーター ....... param 1 値 [0 ... 1]

| 値                         | 説明               |
|---------------------------|------------------|
| 0                         | ウェルカムメッセージを無効にする |
| 1                         | ウェルカムメッセージを有効にする |
| #display telnet welcome 1 |                  |

構文例......#display\_telnet\_welcome 1 ウェルカムメッセージを有効に設定します。

有効になった場合、Telnet セッションが開始されると以下メッセージが表示されます。

Welcome to GTB-HD4K2K-642 TELNET telnet->

# #ipconfig

#ipconfig コマンドは現在の TCP/IP 設定を表示します。

構文......#ipconfig

パラメーター ......なし

構文例......#ipconfig

IP CONFIGURATION IS : IP: 192.168.2.190 NETMASK: 255.255.255.0 GATEWAY: 192.168.2.1

# #resetip

#resetip コマンドは全ての TCP/IP 設定を初期設定値にリセットします。コマンドの実行後は必ず本体を再起動してください。

| 構文 | #resetip |
|----|----------|
|----|----------|

パラメーター .....なし

構文......#resetip TCP/IP 設定を初期設定値にリセットします。 再起動してください。

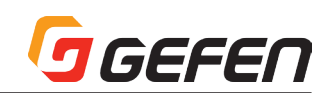

#### #set\_http\_port

#set\_http\_port コマンドはウェブサーバー・リスニングポートを設定します。コマンドの実行後に必ず本体を再起動してください。なお、ポートのデフォルト 設定は「80」です。#show\_http\_port コマンドを使用して、現在の HTTP リスニングポートを表示します。

構文......#set\_http\_port param1

パラメーター ........ param 1 ポート [1 ... 1024]

構文例......#set\_http\_port 82

HTTP ポートを82に設定します。本体を再起動してください。

#### #set\_telnet\_pass

#set\_telnet\_pass コマンドは TELNET のパスワードを設定します。パスワードに使用する文字は大文字と小文字を区別します。8 字数以内に設定してください。なお、Telnet パスワードの初期設定値は「Admin」です。

構文......#set\_telnet\_pass param1

パラメーター......param1 パスワード

構文例......#set\_telnet\_pass 3ver3st TELNET のパスワードを 3Ver3st に設定します。

#### #set\_telnet\_port

#set\_telnet\_port コマンドは TELNET リスニングポートを設定します。コマンドの実行後に必ず本体を再起動してください。なお、ポートのデフォルト設定 「23」です。#show\_telnet\_port コマンドを使用して、現在の Telnet リスニングポートを表示します。

構文......#set\_telnet\_port param1

パラメーター......param1 ポート [1...1024]

構文例......#set\_telnet\_port 24

TELNET リスニングポートを24に設定します。本体を再起動してください。

#### #set\_webui\_ad\_pass

#set\_webui\_ad\_pass コマンドはウェブインターフェイスのアドミニストレーターパスワードを設定します。パスワードに使用する文字は大文字と小文字を区 別します。また、パスワードは 7 字数以内に設定してください。なお、パスワードのデフォルトは「Admin」です。

構文......#set\_webui\_ad\_pass param1

パラメーター ....... param 1 パスワード

構文例......#set\_webui\_ad\_pass bossman ウェブインターフェースのアドミニストレーターパスワードを bossman に設定します。

#### #set\_webui\_op\_pass

#set\_webui\_ad\_pass コマンドはウェブインターフェイスのオペレーターパスワードを設定します。なお、パスワードのデフォルトは「Admin」です。

構文......#set\_webui\_op\_pass param1

パラメーター ....... param 1 パスワード

構文例......#set\_webui\_op\_pass minion

ウェブインターフェースのオペレーターパスワードを minion に設定します。

#### #sgateway

#sgateway コマンドは IP ゲートウェイ (ルーター)の IP アドレスを設定します。必ずドットを入力してください。コマンドの実行後に必ず本体を再起動して ください。なお、デフォルト ゲートウェイは「192.168.1.1」です。

構文.....#sgateway param1

パラメーター ....... param 1 ゲートウェイ

構文例......#sgateway 192.168.1.5 ゲートウェイアドレスを 192.168.1.5 に設定します。本体を再起動してください。

#### #show\_gateway

#show\_gateway コマンドはゲートウェイの既存 IP アドレスを表示します。#sgateway コマンドを使用して、ゲートウェイのアドレスを設定します。

構文......#show\_gateway:

パラメーター ......なし

構文例.....#show\_gateway GATEWAY ADDRESS IS: 192.168.1.5

#### #show\_http\_port

#show\_http\_port コマンドは既存の HTTP リスニングポートを表示します。#set\_http\_port コマンドを使用して、HTTP リスニングポートを設定します。

構文......#show\_http\_port

パラメーター ......なし

構文例......#show\_http\_port HTTP COMMUNICATION PORT IS: 82

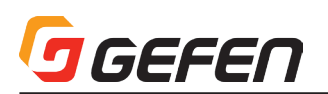

#### #show\_ip

#show\_ip コマンドは本体の既存の IP アドレスを表示します。#sipadd コマンドを使用して、本体の IP アドレスを設定します。

構文.....#show\_ip

パラメーター ......なし

構文例......#show\_ip IP ADDRESS IS: 192.168.2.190

#### #show\_mac\_addr

#show\_mac\_addr コマンドは本体の MAC アドレスを表示します。

構文......#show\_mac\_addr

パラメーター .....なし

構文例......#show\_mac\_addr MAC ADDRESS IS: 10.12.34.56.79.aa

#show netmask

#show\_Netmask コマンドは既存のネットマスクのアドレスを表示します。#snetmask コマンドを使用して、本体のネットマスクアドレスを設定します。

構文......#show\_Netmask

パラメーター .....なし

構文例......#show\_netmask NETMASK ADDRESS IS: 255,255,255.0

#### #show\_telnet\_port

#show\_telnet\_port コマンドは現在のTelnet リスニングポートを表示します。#set\_telnet\_port コマンドを使用して、Telnet リスニングポートを設定します。

構文.....#set\_telnet\_port

構文例......#set\_telnet\_port 24

TELNET COMMUNICATION PORT 24 IS SET. PLEASE REBOOT THE UNIT.

#### #show\_telnet\_username

#show\_telnet\_username コマンドは Telnet セッションにログインする時のユーザー名を表示します。

構文.....#show\_telnet\_username

パラメーター .....なし

構文例.....#show\_telnet\_username USER NAME FOR TELNET IS : Admin

#### #show\_ver\_data

#show\_ver\_data コマンドは現在のハードウェア及びファームウェアバージョンを表示します。

構文.....#show\_ver\_data

パラメーター.....なし

構文例.....#show\_ver\_data SOFTWARE VERSION : V1.OG HARDWARE VERSION : B

#### • #sipadd

#sipadd コマンドは本体のIPアドレスを設定します。IPアドレスの設定にはドットを入力してください。コマンドの実行後に必ず本体を再起動してください。なお、 デフォルト IP アドレスは「192.168.1.72」です。#show\_ip または #ipconfig コマンドを使用して、本体の現在の IP アドレスを表示します。

構文......#sipadd param 1

パラメーター ...... param 1 IP アドレス

構文例......#sipadd 192.168.2.190 IP アドレスは 192.168.2.190 に設定します。本体を再起動してください。

# #snetmask

#snetmask コマンドは IP ネットワークマスクを設定します。IP ネットマスクの設定にはドットを入力してください。コマンドの実行後に必ず本体を再起動し てください。なお、デフォルトの Netmask は「255.255.255.0」です。#show\_Netmask または #ipconfig コマンドを使用して、本体の現在のサブネッ トマスクを表示します。

構文......#snetmask param1

パラメーター ...... param 1 ネットマスク

構文例......#snetmask 255.255.0.0 ネットマスクは 255.255.0.0 に設定します。本体を再起動してください。

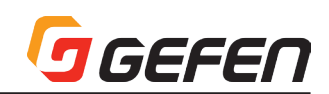

# #use\_telnet\_pass

#use\_telnet\_pass コマンドは Telnet セッションのパスワードを有効 / 無効に設定します。なお、デフォルト設定は「O」です ( 無効 )。#set\_telnet\_pass コマンドを使用して、Telnet パスワードを設定します。

| パラメーター param 1        |   | 值 [O 1]     |
|-----------------------|---|-------------|
|                       | 値 | 説明          |
|                       | 0 | パスワードを無効にする |
|                       | ] | パスワードを有効にする |
| 構文例#use_telnet_pass 1 |   |             |

TELNET セッションのパスワードを有効にします。

# ■ FST コマンドの種類と詳細

| コマンド      | 説明                    |
|-----------|-----------------------|
| #fst_fast | 特定の入力を「Fast」モードに設定する。 |
| #fst_slow | 特定の入力を「low」モードに設定する。  |
| #show_fst | 入力の既存の切替モードを表示する。     |

#### • #fst\_fast

#fst\_fast コマンドは特定の入力を「fast」モードに設定します。なお、デフォルト設定は全入力が「fast」モードです。param1 = 0 の場合、全入力は「fast」 モードに設定されます。

構文......#fst\_fast param1 [...param6]

パラメーター ....... param 1 入力 [0 ... 6]

構文例......#fst\_fast l 入力1をFast モードに設定します。

#fst\_fast 0

全ての入力を Fast モードに設定します。

#### #fst\_slow

#fst\_slow コマンドは特定の入力を「slow」モードに設定します。なお、デフォルト設定は全入力が「fast」です。param1=0の場合、全入力は「slow」モードに設定されます。

構文.....#fst\_slow param1

パラメーター......param1 入力 [0...6]

構文例......#fst\_slow 2 入力 2 を Slow モードに設定します。

#fst\_slow O 全ての入力を Slow モードに設定します。

#### #show\_fst

#show\_fst コマンドは入力の FST モードを表示します。param1=0の場合、全入力の FST モードを表示します。

構文......#show\_fst param 1

|  | パラメーター | param 1 | 入力 | [0 6 | 6] |
|--|--------|---------|----|------|----|
|--|--------|---------|----|------|----|

構文例......#show\_fst 2 INPUT 2 FST STATUS IS SLOW

#show\_fst 0

INPUT 1 FST STATUS IS SLOW INPUT 2 FST STATUS IS SLOW INPUT 3 FST STATUS IS FAST INPUT 4 FST STATUS IS SLOW INPUT 5 FST STATUS IS FAST INPUT 6 FST STATUS IS FAST

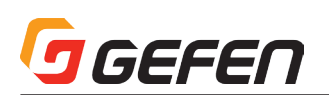

# ■マスキングコマンドの種類と詳細

| コマンド       | 説明                     |
|------------|------------------------|
| #mask      | 特定の出力をマスキングする。         |
| #show_mask | 特定の出力のマスキングステータスを表示する。 |
| #unmask    | 特定の出力のマスキングを解除する。      |

#### • #mask

#mask コマンドは特定の出力をマスキングします。#unmask コマンドを使用して、出力のマスキングを解除することができます。

構文.....#mask

パラメーター ....... param 1 出力 [0 ... 2]

構文例......#mask l 出力1をマスキングします。

### #show\_mask

#show\_mask コマンドは特定の出力のマスキングステータスを表示します。

構文......#show\_mask param 1

パラメーター ....... param 1 出力 [1 ... 2]

構文例......#show\_mask 1

OUTPUT 1 (OUTPUT1) IS UNMASKED

#### • #unmask

#unmask コマンドは特定の出力のマスキングを解除します。#mask コマンドを使用して、特定の出力をマスキングすることが可能です。param 1 = 0 の場合、 全出力のマスキング機能が解除されます。

構文.....#unmask param1

パラメーター ....... param 1 出力 [0 ... 2]

構文例......#unmask

出力1のマスキングを解除します。

# ■ルーティング / 名前 /+5V/ プリセットコマンドの種類と詳細

| コマンド              | 説明                       |
|-------------------|--------------------------|
| #lock_matrix      | 本体をロック/ロック解除する。          |
| #recall_preset    | プリセットを呼び出す。              |
| #save_preset      | 現在の入出力ステータスをプリセットにセーブする。 |
| #set_bank_name    | EDIDバンクに名前を割り当てる。        |
| #set_input_name   | 入力に名前を割り当てる。             |
| #set_output_name  | 出力に名前を割り当てる。             |
| #set_preset_name  | プリセット名を設定する。             |
| #show_bank_name   | EDID バンク名を表示する。          |
| #show_input_name  | 入力名を表示する。                |
| #show_output_name | 出力名を表示する。                |
| #show_preset_name | プリセット名を表示する。             |
| #show_r           | 出力のルーティングステータスを表示する。     |
| r                 | 出力に特定の入力をルートする。          |

# #lock\_matrix

#lock\_matrix コマンドは本体をロックまたはロック解除します。本体をロックすると、前面パネル、RS-232 及びテルネットを含む全ての機能が実行できな くなります。

構文......#lock\_matrix param1

パラメーター......param1 値....[0...1]

|     | 値        | 説明       |
|-----|----------|----------|
|     | 0        | ロックを解除する |
|     | 1        | ロックする    |
| 構文例 | #lock_ma | trix 1   |
|     | 本体をロッ    | クします。    |

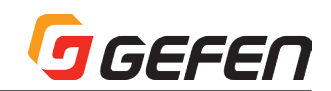

#### #recall\_preset

#recall\_preset コマンドはプリセットを呼び出します。

構文......#recall\_preset param1

パラメーター ....... param 1 プリセット [1... 8]

構文例......#recall\_preset 2 プリセット2へ保存されているルーティング設定を呼び出します。

#### #save\_preset

#save\_preset コマンドは現在の入出力ステータスを特定のプリセットにセーブします。

構文......#save\_preset param 1

パラメーター ........ param 1 プリセット [1.... 8]

構文例......#save\_preset 3 現在実行中のルーティング設定をプリセット3へ保存します。

#### #set\_bank\_name

#set\_bank\_name コマンドは特定のバンクに名前をつけます。

構文......#set\_bank\_name param1 param2

| パラメータpara | m 1    | バンク    | [1 8]   |
|-----------|--------|--------|---------|
| para      | m2     | 名前     |         |
| 構文例#set   | t bank | name 5 | Dell 24 |

バンク5に"Dell\_24"という名称を設定します。

#### #set\_input\_name

#set\_input\_name コマンドは特定の入力に名前をつけます。

構文......#set\_input\_name param1 param2

| パラメーター | .param 1    | 入力   | [1 6]       |
|--------|-------------|------|-------------|
|        | param2      | 名前   |             |
| 構文例    | .#set input | name | e 3 Blu-ray |

入力 3 に "Blu-ray" という名称を設定します。

#### #set\_output\_name

#set\_output\_name コマンドは特定の出力に名称を設定できます。なお、出力名は最大15文字までです。15文字を超えた場合、それ以降の文字は省略されます。

構文......#set\_output\_name param1 param2

パラメーター ....... param 1 出力 [1 ... 2]

param2 名前

構文例.....#set\_output\_name 2 Sony\_XBR 出力 2 に "Sony\_XBR" という名称を設定します。

#### #set\_preset\_name

#set\_preset\_name コマンドは特定のプリセットに名称を設定できます。なお、プリセット名は最大 8 文字までです。8 文字を超えた場合、それ以降の文字 は省略されます。

構文......#set\_preset\_name param1 param2

パラメータ.....param1 プリセット [1...8]

param2 名前

構文例.....#set\_preset\_name 4 BR\_to\_Out2 プリセット 4 に "BR\_to\_Out2"という名称を設定します。

#### #show\_bank\_name

#show\_bank\_name コマンドは特定の EDID バンク名を表示します。#set\_bank\_name コマンドを使用して、EDID バンクに名称を設定できます。

構文......#show\_bank\_name param1

パラメーター......param1 バンク [1...8]

構文例.....#show\_bank\_name 5 THE NAME FOR BANK 5 IS : Dell24

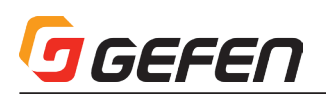

#### #show\_input\_name

#show\_input\_name コマンド特定の入力名を表示します。#set\_input\_name コマンドを使用して、入力に名前をつけることが可能です。

構文......#show\_input\_name param1

パラメーター ........ param 1 入力 [1 ... 6]

構文例......#show\_input\_name 3 THE NAME FOR INPUT 3 IS : Blu-ray

#### #show\_output\_name

#show\_output\_name コマンド特定の出力名を表示します。#set\_output\_name コマンドを使用して、出力に名前をつけることが可能です。

構文......#show\_output\_name param1

パラメーター......param1 出力 [1...2]

構文例......#show\_output\_name 2 THE NAME FOR OUTPUT 2 IS : Sony\_XBR

#### #show\_preset\_name

#set\_preset\_name コマンドは特定のプリセットの名前を表示します。#set\_preset\_name コマンドを使用して、プリセットに名前を設定可能です。

構文......#show\_preset\_name param 1

パラメータ.....param1 プリセット [1...8]

構文例.....#show\_preset\_name 4 THE NAME FOR PRESET 4 IS : DVD\_to\_Out2

#### #show\_r

#show\_r コマンドは現在の出力のルーティングステータスを表示します。また、入出力名も表示されます。

構文......#show\_r param1

パラメーター ....... param 1 出力 [1...2]

構文例......#show\_r 2

OUTPUT 2 IS ROUTED TO INPUT 2

#### • r

r コマンドは出力に特定の入力をルーティングします。コマンドの前に記号「#」を入力する必要はありません。「s コマンド」を参照してください。param2 = 0 の場合、入力 (param1) は全出力にルートされます。param3(オプション) を使用して、コマンドライン上で出力を特定することが可能です。

構文.....r param 1 param2 [param3] パラメーター......param 1 入力 [1...6]

param2 出力 [0 ... 2]

param3 出力 [1 ... 2]

構文例.....r312

入力3は出力1、2ヘルーティングされています。

# ■ステータスコマンドの種類と詳細

| コマンド         | 説明                               |
|--------------|----------------------------------|
| #help        | 全て実行可能な RS-232/Telnet コマンドを表示する。 |
| #show_fw     | 現在のファームウェアバージョンを表示する。            |
| #show_hpd    | 特定の出力の HPD ステータスを表示する。           |
| #show_rsense | 出力の RSENSE ステータスを表示する。           |
| m            | 本体の入出力切替ステータスを表示する。              |

#### • #help

#help コマンドは実行可能な RS-232/Telnet コマンドを一覧表で表示します。また、param 1 を使用して、特定のコマンドのヘルプ情報を表示することが可 能です。

構文......#help param1

パラメーター ....... param 1 コマンド名 (オプション)

構文例......#help #sipadd #SIPADD PARAM 1 SET THE IP ADDRESS PARAM 1 = XXX.XXX.XXX.XXX WHERE XXX: 0 - 255

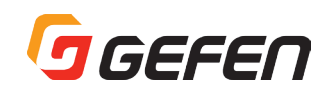

# • #show\_fw

#show\_fw コマンドは本体のファームウェアバージョンを表示します。

構文......#show\_fw

パラメーター ......なし

構文例......#show\_fw FIRMWARE VERSION = V1.0G

#### #show\_hpd

#show\_hpd コマンドは出力 Hot-Plug Detect(以降は HPD) ステータスを表示します。出力名を含みます。

構文......#show\_hpd param1

パラメーター......param1 出力 [1...2]

構文例......#show\_hpd 2 HPD OF OUTPUT 1 IS HIGH

#show\_rsense

#show\_rsense コマンドは出力の Rsense ステータスを表示します。

構文......#show\_rsense param 1

パラメーター......param1 出力 [1...2]

構文例......#show\_rsense 2 RSENSE OF OUTPUT 1 IS HIGH

#### • m

m コマンドは本体入出力切替ステータス、マスキングとロックステータスを表示します。コマンドの前に記号「#」を入力する必要はありません。

構文.....m

パラメーター ......なし

構文例.....m

OUTPUT 1 IS ROUTED TO INPUT 3 OUTPUT 2 IS ROUTED TO INPUT 3 OUTPUT 1 2 ARE UNMASKED MATRIX IS UNLOCKED

# ■ウェブインターフェース

IP/UDP 設定(10ページ)に記載されている手順に従って本体の IP アドレスを入力し、内蔵ウェブインターフェースにアクセスします。本体を接続するとログ イン画面が表示されます。

#### Username

ドロップダウンリストからユーザー名を選択します。

 $\Rightarrow$  Operator, Administrator

Administrator(アドミニストレーター)でログインすると、全ての機能と設定へ無制限にアクセスできます。Operator(オペレーター)ログインは入力の切り替え、情報表示とルーティングのリセットのみにアクセス可能です。

#### Password

ユーザー名とパスワードを入力します。RS-232 または Telnet を使用して、 パスワードを設定することも可能です。詳しくは「#set\_webui\_op\_pass」 と「#set\_webui\_ad\_pass」コマンドを参照してください。パスワードを入 力する際に、文字はマスクされます。初期設定は「Admin」です。

ウェブ GUI は、「Main」、「I/O Setup」、「Manage EDID」「Configuration」 と4 種類のメインページで構成されています。各ページは、画面上部のタブで 分類されています。「Main」、「I/O Setup」と「Manage EDID」ページには 独自のサブタブがあります。タブ / サブタブをクリックして、希望するページ を開きます。

| Username<br>Password     | Administrator - |                                   |
|--------------------------|-----------------|-----------------------------------|
|                          |                 |                                   |
| Login                    |                 |                                   |
| _                        |                 |                                   |
| Usemane Administrative v |                 | ULTRA 4x2 Matrix for HDMI 4K x 2K |
| Login                    |                 |                                   |
|                          |                 |                                   |
|                          |                 |                                   |
|                          |                 |                                   |
|                          |                 |                                   |
|                          |                 |                                   |
|                          |                 |                                   |

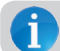

画面上部に全てのタブを表示するには、必ず Administrator でログインしてください。Operator でログインすると、Main タブのみが表示されます。

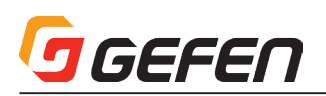

# Main ⇒ Routing

#### Log Out

「Log Out」をクリックすると現在のウェブセッショ ンを終了し、ログインページへ移動します。

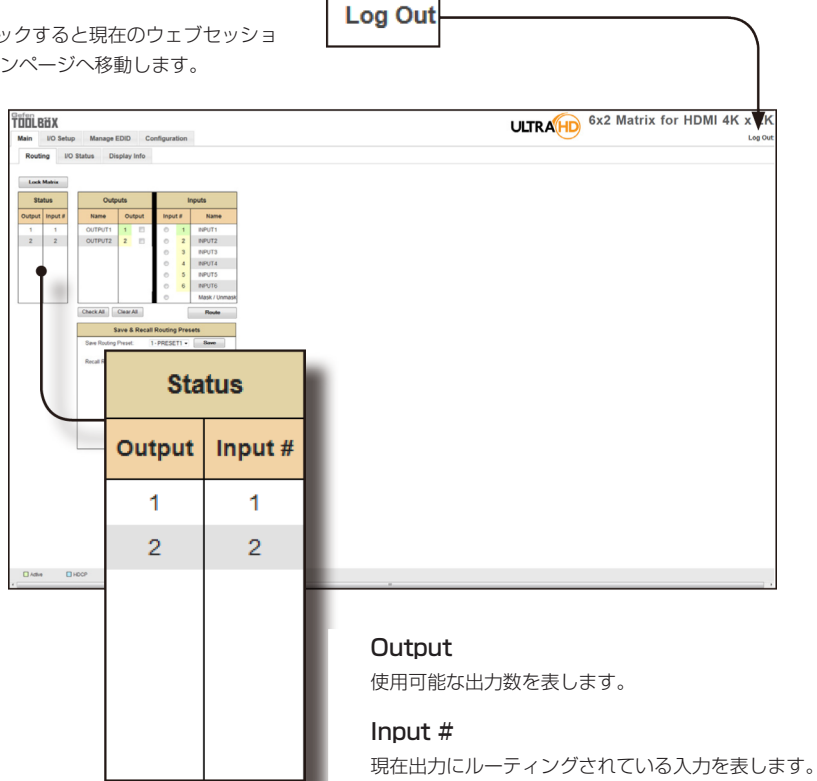

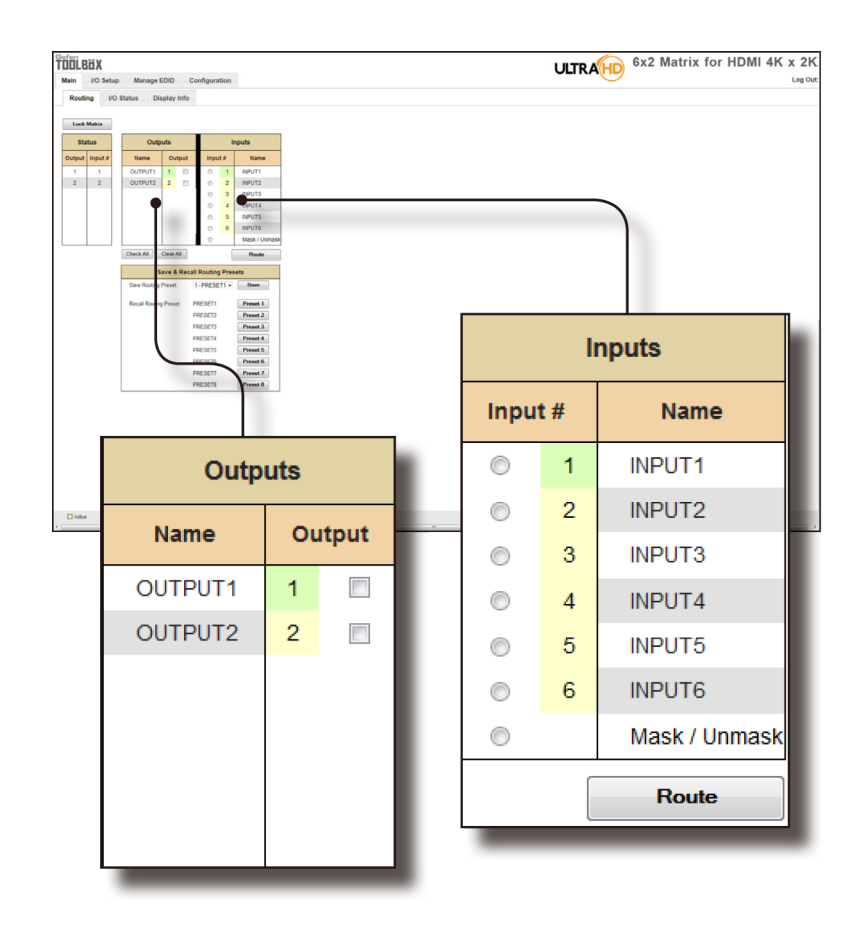

# Name (Outputs)

出力名です。#set\_output\_name コマンドを使用して、出力 名を変更することができます。ウェブインターフェイスの「I/ O Setup ⇒ I/O Names」ページから変更することも可能で す。

#### Output (Outputs)

アクティブにする出力を選択します。

### Input # (Inputs)

切り替える入力を選択します。

# Name (Inputs)

現在の入力を表示します。#set\_input\_name コマンドを使用 して、入力名を変更できます。もしくはウェブインターフェイ スの「I/O Setup ⇒ I/O Names」ページからも入力名の変更 が可能です。

# Route

「Route」ボタンをクリックして、入力切替を実行します。

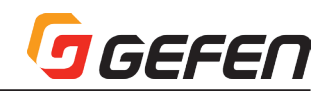

# Lock Matrix

マトリクス(本体)のロック/ロック解除します。本体をロッ クすると、前面パネルまたはウェブGUIから全ての機能は実 行できなくなります。本体のロック中、ボタンのテキストは [Unlock Matrix]と表示され、画面上部に赤いバーに「Matrix is LOCKED]と表示されます。[Unlock Matrix]ボタンをクリッ クして、ロックを解除します。

| 10LB<br>tain | UO Setup   | Manage        | EDID        | Configu | ration |                  |
|--------------|------------|---------------|-------------|---------|--------|------------------|
| Routi        | ng LiO     | Status D      | isplay Info |         |        |                  |
| Sta          | tus        | Out           | puts        | T       |        | nputs            |
| Output       | Input #    | Name          | Output      | In      | put #  | Name             |
| 1            | 1          | OUTPUT1       | 1 0         | 0       | 1      | INPUT1           |
| 2            | 2          | OUTPUT2       | 2 0         | 1°      | 2      | INPUT2<br>INPUT3 |
|              |            |               |             | 0       | 4      | INPUT4           |
|              |            |               |             | 0       | 5      | INPUTS           |
|              |            |               |             | 0       | 6      | INPUTS           |
| _            |            | Church All    | Classifi    | 0       | -      | Mask / Unite     |
|              |            |               | Consta All  |         | 1      | rvoule           |
|              | See Bruton | Save & Rec    | 1. ppp      | ng Pre  | See    |                  |
|              |            | groun.        | TOPPE       |         | cone   |                  |
|              |            | Recall Routin | ng Preset:  | PRESET  | 1      | Preset 1         |
|              |            |               |             | PRESE   | 2      | Preset 2         |
|              |            |               |             | PRESET  | 4      | Preset 4         |
|              |            |               |             | PRESET  | 5      | Preset 5         |
|              |            |               |             | PRESET  | 6      | Preset 6         |
|              |            |               |             | PRESET  |        | Preset 8         |
|              |            |               |             |         | -      |                  |
|              |            |               |             |         |        |                  |
|              |            |               |             |         |        |                  |
|              |            |               |             |         |        |                  |
|              |            |               |             |         |        |                  |
|              |            |               |             |         |        |                  |
|              |            |               |             |         |        |                  |
|              |            |               |             |         |        |                  |
| Adhe         |            | HDOP D        | inadive     | 0.0     | 4      | Input Routing    |
|              |            |               | , manufi    | -       |        |                  |

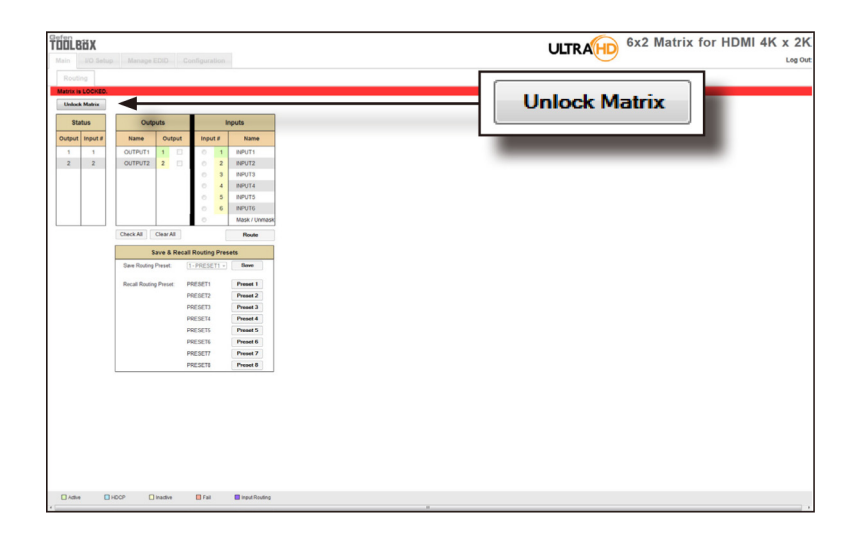

# ● Main ⇒ I/O Status

#### Output

出力のステータスを表示します: Name、RSENSE、Mask、 HPD(Hot-Plug Detect)、HDCP、Video Mode があります。

#### Name

出力名を表示します。出力名は #set\_output\_name コマンドを 使用して、変更することができます。ウェブインターフェイスの 「I/O Setup ⇒ I/O Names」ページからも変更できます。

# RSENSE

現在の Rsense ステータスを表示します。

# Mask

出力のマスキングステータスを表示します。

# HPD

出力の Hot-Plug Detect(HPD) ステータスを表示します。

# HDCP

出力の HDCP 検出モード (有効または無効)を表示します。

#### Video Mode

出力の現在のビデオモードを表示します。

| ain NO Setup                                                                                                    | p Manage EDID Configuration              |          |          | OLTRAHD 6x2 Matrix for HDMI 4K x 2K |
|----------------------------------------------------------------------------------------------------|------------------------------------------|----------|----------|-------------------------------------|
| Routing UO Out Isme Out Isme O | Pitche         Display Info           94 | -        |          |                                     |
| lor Depth<br>lor Space<br>ICP<br>the Signal<br>fical                                                                                                    |                                          | Output   |          |                                     |
| esolution<br>orizontal<br>esolution<br>rogressive /<br>ferlaced<br>etresh Rate                                                                                                    |                                          | 1        | 2        |                                     |
| ideo Mode                                                                                                    | Name                                     | OUTPUT1  | OUTPUT2  |                                     |
|                                                                                                    | RSENSE                                   | On       | Off      |                                     |
|                                                                                                    | Mask                                     | Off      | Off      |                                     |
|                                                                                                    | HPD                                      | High     | Low      |                                     |
|                                                                                                    | HDCP                                     | Inactive | Inactive |                                     |
|                                                                                                    | Video Mode                               | DVI      | DVI      |                                     |

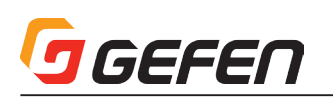

# Input

入力のステータスを表示します: Input Name、Color Depth、Color Space、HDCP、3D、Active Signal、Vertical Resolution、 Horizontal Resolution、Progressive / Interlaced、Refresh Rate と Video Mode の項目があります。

| DOLBEX                                                                                                    |                                                                                                    | the second second second second second second second second second second second second second second second se |        |        | ULTRAHD 6x2 Matr | ix for HDMI 4K x 2K | 2  |
|----------------------------------------------------------------------------------------------------|----------------------------------------------------------------------------------------------------|----------------------------------------------------------------------------------------------------|--------|--------|------------------|---------------------|----|
| Routing Frame Inservice Inservice In | 110 S<br>Cutps<br>0 UTP<br>0n<br>0r<br>High<br>Inacth<br>0d<br>100<br>100<br>100<br>100<br>100<br>100<br>100 | Number         Number           Status                                                                          |        |        |                  |                     |    |
| Video Mode                                                                                                    |                                                                                                    |                                                                                                    |        |        | Input            |                     |    |
|                                                                                                    |                                                                                                    |                                                                                                    | 1      | 2      | 3                | 4                   |    |
|                                                                                                    |                                                                                                    | Name                                                                                                    | INPUT1 | INPUT2 | INPUT3           | INPUT4              | IN |
|                                                                                                    |                                                                                                    | Color Depth                                                                                                    | 8bit   | -      | -                | -                   | -  |
|                                                                                                    |                                                                                                    | Color Space                                                                                                    | RGB    | -      | -                | -                   | -  |
|                                                                                                    |                                                                                                    | HDCP                                                                                                    | No     | No     | No               | No                  | N  |
|                                                                                                    |                                                                                                    | 3D                                                                                                    | No     | No     | No               | No                  | N  |
|                                                                                                    |                                                                                                    | Active Signal                                                                                                   | Yes    | No     | No               | No                  | N  |
|                                                                                                    |                                                                                                    | Vertical<br>Resolution                                                                                          | 720    | -      | -                | -                   | -  |
|                                                                                                    |                                                                                                    | Horizontal<br>Resolution                                                                                        | 1280   | -      | -                | -                   | -  |
|                                                                                                    |                                                                                                    | Progressive /<br>Interlaced                                                                                     | р      | -      | -                | -                   | -  |
|                                                                                                    |                                                                                                    | Refresh Rate                                                                                                    | -      | -      | -                | -                   | -  |
|                                                                                                    |                                                                                                    | Video Mode                                                                                                    | HDMI   | DVI    | DVI              | DVI                 | D  |

# ● Main ⇒ Display Info

# Choose EDID

ドロップダウンリストから EDID を選択します。EDID は出力または EDID バンクから入力にコピーし、ソース機器に使用されます。

▼オプション バンク 1 .....バンク 8 出力 1 ......出力 2

# Feature / Audio Formats

EDID を基に、表示機器 (あるいはシンク機器)の性能を表示します。

| Choose EDID                                                                                                    | 1 - BANK1 -             |                                     |
|----------------------------------------------------------------------------------------------------|-------------------------|-------------------------------------|
| LOBX<br>I Delay Manage (DD) Configuration<br>forms ID binkin Desky Mit<br>Over EDD                                                                                                    | }                       | ULTRA (HD) 6x2 Matrix for HDMI 4K x |
| e frank Neis<br>Noor Open & B.H.<br>Noor Open & B.H.<br>Control Open & B.H.<br>Control Open & B.H.<br>Control Open & Control Open<br>Article & Control Open<br>Article & Control Open<br>Artic | [                       |                                     |
| Audio Formats           CM         TRUE           SHO         FAUSE           S DgMN         FAUSE                                                                                                    | F                       | Feature                             |
| by Dotal PALSE<br>30 TrainO FALSE                                                                                                    | 24Hz Frame Rate         | TRUE                                |
|                                                                                                    | Max Resolution          | 1080P@60Hz                          |
|                                                                                                    | Max Color Depth         | 8 bit                               |
|                                                                                                    | 3D Capable              | FALSE                               |
|                                                                                                    | Mode (DVI/HDMI)         | HDMI                                |
|                                                                                                    | Max Audio<br>Channels   | 2 Ch                                |
|                                                                                                    | Monitor Name            | HDMI-DA                             |
|                                                                                                    | Aud                     | io Formats                          |
|                                                                                                    | LPCM                    | TRUE                                |
|                                                                                                    | DTS-HD                  | FALSE                               |
|                                                                                                    | DTS Digital<br>Surround | FALSE                               |
|                                                                                                    | Dolby Digital<br>(AC3)  | FALSE                               |
|                                                                                                    | Dolby TrueHD            | FALSE                               |

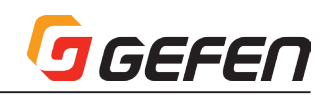

# • I/O Setup $\Rightarrow$ Preset Names

Preset # プリセット数を表します。

Name フィールドにプリセット名を入力します。

Save Changes 行われたプリセット名の変更をセーブします。

# Cancel

プリセット名の変更を行った場合、前の入出力名をリストアします。

| Existing         Manual         Manuage ED           Preset Names         UD Names         UD Names           Preset Names         UD Names         UD Names           Preset Names         UD Names         UD Names           1         Preset Names         UD Names           2         Preset Names         UD Names           4         Preset Names         Preset Names           5         Preset Names         Preset Names           6         Preset Names         UD Names           7         UDE/STT         UD Names | 0 Configuration<br>MP Control 1937 1902 | ULTRA 6x2 Matrix for HDMI 4K x 2K |
|----------------------------------------------------------------------------------------------------|-----------------------------------------|-----------------------------------|
| E                                                                                                    | dit Preset Names                        |                                   |
| Preset #                                                                                                    | Name                                    |                                   |
| 1                                                                                                    | PRESET1                                 |                                   |
| 2                                                                                                    | PRESET2                                 |                                   |
| 3                                                                                                    | PRESET3                                 |                                   |
| 4                                                                                                    | PRESET4                                 |                                   |
| 5                                                                                                    | PRESET5                                 |                                   |
| 6                                                                                                    | PRESET6                                 |                                   |
| 7                                                                                                    | PRESET7                                 |                                   |
| 8                                                                                                    | PRESET8                                 |                                   |
| Save                                                                                                    | Changes Cancel                          |                                   |

# • I/O Setup $\Rightarrow$ I/O Names

**Output** 出力数を表します。

Name (Output) フィールドに出力名を入力します。

**Input #** 入力数を表します。

**Name (Input #)** フィールドに入力名を入力します。

Save Changes 行われた入出力名の変更をセーブします。

Cancel

入出力名の変更を行った場合、前の入出力名をリストアします。

# • I/O Setup $\Rightarrow$ HPD Control

**Input #** 入力数を表します。

### Name

入力名を表します。#set\_input\_name コマンドを使用して、入力名 を変更することが可能です。もしくはウェブインターフェイスの「I/ O Setup⇒I/O Names」ページからも変更可能です。

# Pulse

ボタンをクリックすると、特定の入力に対し HPD ラインをリフレッシュします。このコマンドはソース機器を物理的に抜き差しする事 (ホットプラグ)に相当します。

|    | uration  | EDID Con    | Manage E      | I/O Setup  |
|----|----------|-------------|---------------|------------|
| :P | FST HDCP | HPD Cont    | UO Names      | eset Names |
|    |          | Input Names | Edit Output & |            |
|    | Name     | Input #     | iame          | tput       |
|    | (T)      | 1 8         | 1             | 1 OUTPU    |
|    | 12       | 2 8         |               | 2 OUTFU    |
|    | 13       | 3 8         | -             |            |
|    | 174      | 4 8         |               |            |
|    | TS       | 0 6         |               |            |
|    | TE       | 6 8         |               |            |
|    |          |             |               | _          |

| Edit Output & Input Names |         |         |        |  |  |  |
|---------------------------|---------|---------|--------|--|--|--|
| Output                    | Name    | Input # | Name   |  |  |  |
| 1                         | OUTPUT1 | 1       | INPUT1 |  |  |  |
| 2                         | OUTPUT2 | 2       | INPUT2 |  |  |  |
|                           |         | 3       | INPUT3 |  |  |  |
|                           |         | 4       | INPUT4 |  |  |  |
|                           |         | 5       | INPUT5 |  |  |  |
|                           |         | 6       | INPUT6 |  |  |  |

| in NO      | Setup Manage EDI | D Configuration   |       |             | OLIRAHD |
|------------|------------------|-------------------|-------|-------------|---------|
| Preset Nar | mes I/O Names    | HPD Control FST H | DCP   |             |         |
|            | HPD Centrol      |                   |       |             |         |
| Input #    | Name             |                   |       |             |         |
| 1          | NPUT1            | Pulse             |       |             |         |
| 2          | NPUT2            | hulse             |       |             |         |
| 3          | NPUTS            | - Alexe           |       |             |         |
| 4          | PP014            | -una              |       |             |         |
| 6          | NEUTE            | 1                 |       |             | 1       |
|            |                  | 1                 |       |             |         |
|            |                  |                   |       | UPD Control |         |
|            |                  |                   |       | HPD Control |         |
|            |                  | In                | put # | Name        |         |
|            |                  |                   | 1     | INPUT1      | Pulse   |
|            |                  |                   | 2     | INPUT2      | Pulse   |
|            |                  |                   | 3     | INPUT3      | Pulse   |
|            |                  |                   | 4     | INPUT4      | Pulse   |

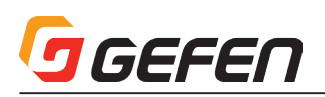

# ● I/O Setup ⇒ FST

# FST

各入力の切替ステータスを表示します。

# Input #

入力名を表します。

# Name

入力名を表します。#set\_input\_name コマンドを使用して、入力名 を変更することが可能です。もしくはウェブインターフェイスの「I/O Setup ⇒ I/O Names」ページからも変更可能です。

| IÖLBÖX        |               |             |          |             | ULTR        | 6x2 Matrix for H |
|---------------|---------------|-------------|----------|-------------|-------------|------------------|
| ain 1/0 Setup | Manage E      | EDID Config | uration  |             | OLITA       |                  |
| Preset Names  | I/O Names     | HPD Contro  | FST HDCP |             |             |                  |
| Fact Ford     | ables Technol |             |          |             |             |                  |
| Fast Swit     | input #       | Name        |          |             |             |                  |
| O Fast # Slow | 1             | INFUT1      |          |             |             |                  |
| O Fast # Sow  | 2             | INFUT2      |          |             |             |                  |
| O Fast # Slow | 3             | INFUTS      |          |             |             |                  |
| C Fast # Slow | 4             | INPUT4      |          |             |             |                  |
| O Fast # Slow | 5             | INPUTS      |          |             |             |                  |
| O Fast @ Slow | 6             | INFUT6      |          |             |             |                  |
|               |               |             | F        | ast Switchi | ng Technolo | ogy              |
|               |               |             | I        | FST         | Input #     | Name             |
|               |               |             | Fast     | Slow        | 1           | INPUT1           |
|               |               |             | Fast     | Slow        | 2           | INPUT2           |
|               |               |             | Fast     | Slow        | 3           | INPUT3           |
|               |               |             | Fast     | Slow        | 4           | INPUT4           |
|               |               | 1           | Fast     | Slow        | 5           | INPUT5           |
|               |               |             | © Fast   | Slow        | 6           | INPUT6           |

# ● I/O Setup ⇒ HDCP

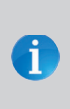

HDCP 対応の表示機器を認識すると、HDCP を有効にする コンピューターもあります。Disabled をチェックすると、 コンピュータは強制的に HDCP 対応の表示機器を認識しな いようになります。ただし HDCP 検出機能を無効にしても、 HDCP コンテンツの解読が可能にはなりません。

# Disable

チェックボックスをチェックして、強制的にコンピュータの HDCP 検出 機能を無効にします。

#### Input #

入力数を表します。

# Name

入力名を表します。#set\_input\_name コマンドを使用して、入力名を 変更できます。もしくはウェブインターフェイスの「I/O Setup ⇒ I/O Names」ページからも変更可能です。

# Check All

「Disabled」にある全てのチェックボックスをチェックします。

# Clear All

「Disabled」にある全てのチェックボックスをクリアします。

# Set

ボタンをクリックして、入力で行われた変更をセーブします。

#### Cancel

現在の操作や各入力で行われた変更(行われた場合)を取り消します。

| IIII.BXX<br>Iain IVO Setup Manage EDID Configuration |         |             | ULTRATED 6x2 Matrix for HDMI 4K x |
|------------------------------------------------------|---------|-------------|-----------------------------------|
| Preset Names I/O Names HPD Control F3                | T HDCP  |             |                                   |
| Input# Name Input# Name Input#                       |         |             |                                   |
| NPUT2     NPUT3     NPUT4     NPUT5                  |         | HDCP Pass T | hrough                            |
| DeckAl Set Cancel                                    | Disable | Input #     | Name                              |
|                                                      |         | 1           | INPUT1                            |
|                                                      |         | 2           | INPUT2                            |
|                                                      |         | 3           | INPUT3                            |
|                                                      |         | 4           | INPUT4                            |
|                                                      |         | 5           | INPUT5                            |
|                                                      |         | 6           | INPUT6                            |

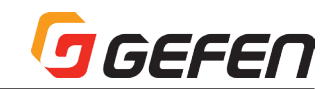

# • Manage EDID $\Rightarrow$ Assign

# Lock EDID

本体の電源を入れた後の自動 EDID 読込みを無効にして、EDID を Local EDID を固定します。「Lock EDID」ボタンが有効の場合、赤いメッセー ジバーに「EDID locked on power cycle」が表示されます。スイッチャー を再起動すると、ローカル EDID 情報に固定 (ロック) されます。「Unlock EDID」ボタンをクリックして、Lock EDID 機能を解除します。

# Copy EDID From

ドロップダウンリストから EDID を選択します。EDID は出力または選択 された EDID バンクから指定先にコピーされます。

▼オプション

バンク 1 .....バンク 8

出力 1 .....出力 2

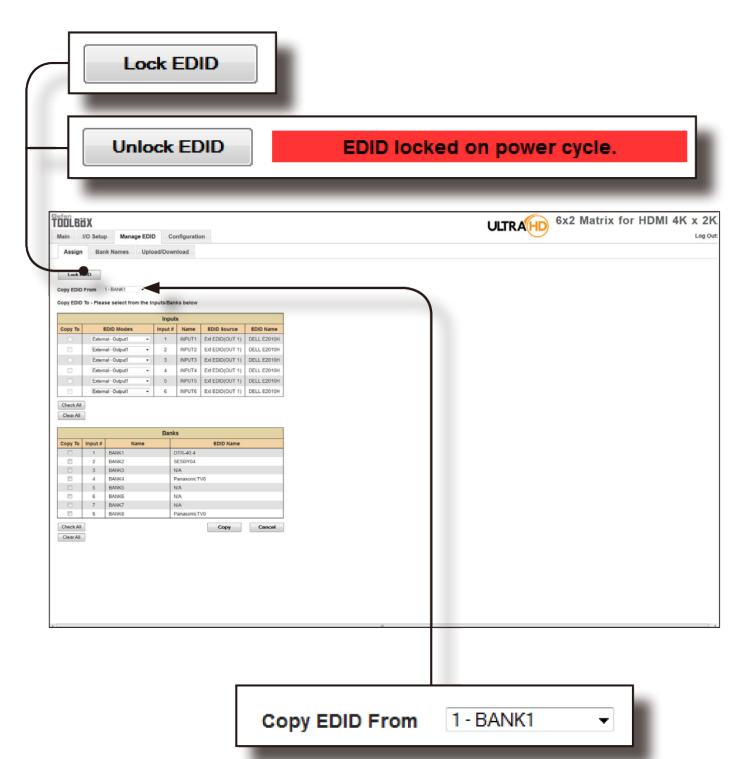

# Сору То

チェックボックスをチェックして、入力を選択します。選択を解除す る場合、チェックを外します。なお、これらのチェックボックスは 「EDID Mode」が「Custom – User」に設定された場合のみ有効と なります。

#### EDID Modes

ドロップダウンリストから EDID モードを選択します。

▼オプション .......Internal - 1080p 2 ch audio Internal - 1080p Multi ch External - Output 1 Custom - Last Output Custom - User

|     |         |                      | Input   | S      |         |
|-----|---------|----------------------|---------|--------|---------|
|     | Сору То | EDID Modes           | Input # | Name   | EDID    |
|     |         | External - Output1 🔹 | 1       | INPUT1 | Ext EDI |
|     |         | External - Output1 - | 2       | INPUT2 | Ext EDI |
|     |         | External - Output1 🔹 | 3       | INPUT3 | Ext EDI |
| ÍĎÍ |         | External - Output1 - | 4       | INPUT4 | Ext EDI |

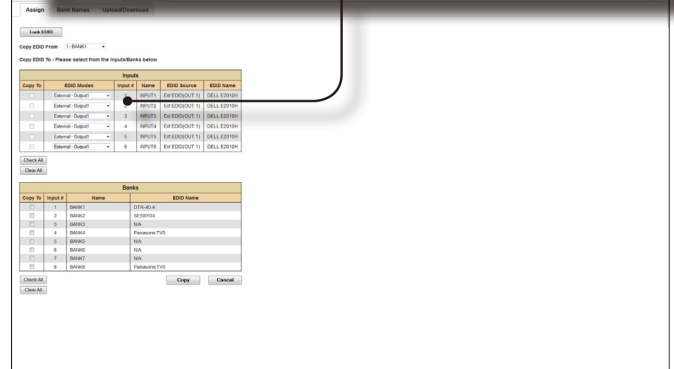

#### Input #

入力数を表します。

#### Name

入力名を表します。#set\_input\_name コマンドを使用して変更でき ます。ウェブインターフェースの「I/O Setup ⇒ I/O Names」ペー ジからも変更できます。

#### EDID Source

現在使用されている EDID ソースを表します。

#### EDID Name

EDID 名を表します。

# Clear All

「Copy To」にある全てのチェックボックスをクリアします。

| Inputs |         |        |                 |             |  |  |  |
|--------|---------|--------|-----------------|-------------|--|--|--|
| lodes  | Input # | Name   | EDID Source     | EDID Name   |  |  |  |
| put1 👻 | 1       | INPUT1 | Ext EDID(OUT 1) | DELL E2010H |  |  |  |
| put1 👻 | 2       | INPUT2 | Ext EDID(OUT 1) | DELL E2010H |  |  |  |
| put1 👻 | 3       | INPUT3 | Ext EDID(OUT 1) | DELL E2010H |  |  |  |
| put1 👻 | 4       | INPUT4 | Ext EDID(OUT 1) | DELL E2010H |  |  |  |

# GEFEN

# ● Manage EDID ⇒ Bank Names

Bank # EDID バンク数を表示します。

Name フィールドに EDID バンク名を入力します。

Save Changes 行われた EDID バンク名の変更をセーブします。

# Cancel

変更を行った場合、前の EDID バンク名をリストアします。

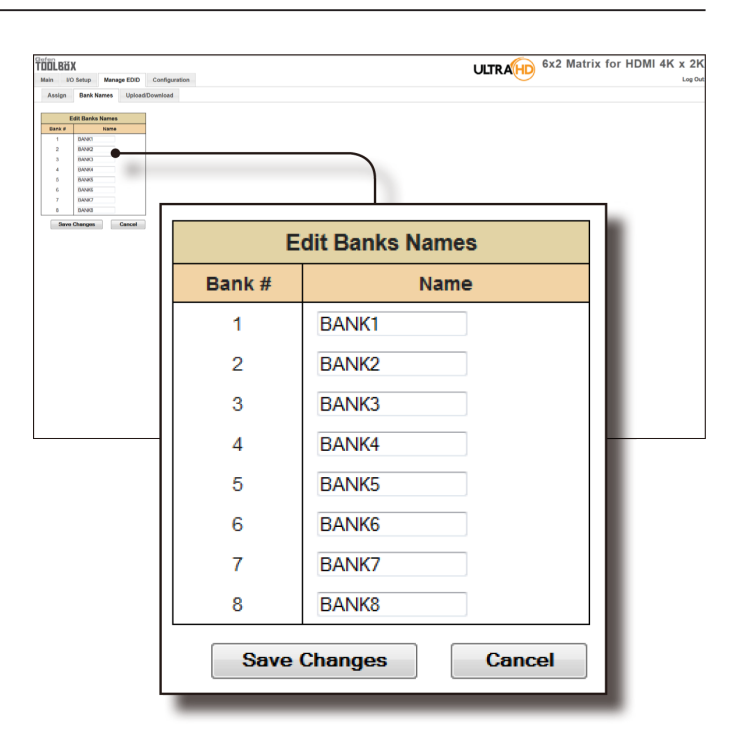

# ● Manage EDID ⇒ Upload/Download

#### Browse ...

ボタンをクリックして、アップロードする EDID ファイルを選択します。

#### Select Bank Location

ドロップダウンリストをクリックして、アップロードする EDID バンク を選択します。

#### ▼オプション

1 - バンク 1......8 - バンク 8

# Upload

ボタンをクリックして、特定のバンクに EDID をアップロードします。

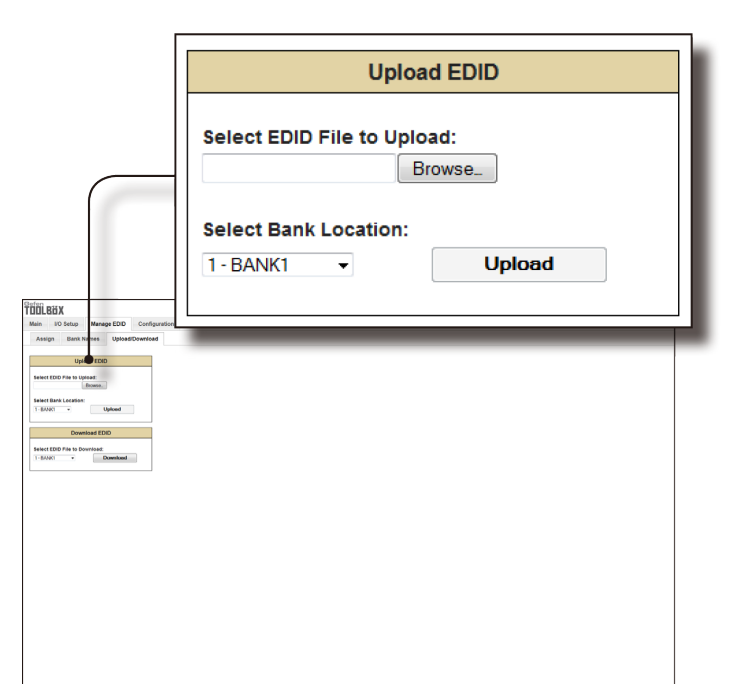

| ULTRATED 6x2 Matrix for HDMI 4K x 2K |
|--------------------------------------|
|                                      |
|                                      |
| Download EDID                        |
| Select EDID File to Download:        |
|                                      |

# Select EDID File to Download

ボックスをクリックして、ファイルとしてセーブする EDID を選択します。 なお、EDID ファイルはバイナリーフォーマット (bin) に保存されます。

# ▼オプション

1 - バンク 1 ......8 - バンク 8

1 - 出力 1.....2 - 出力 2

1 - 入力 1...... 6 - 入力 6

# Download

ボタンをクリックして、選択された EDID をファイルとしてダウンロードします。

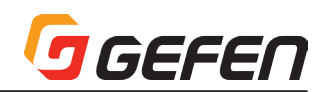

# ● Configuration ⇒ Change IP Settings

# Change IP Settings

IP アドレス、サブネット、ゲートウェイを割り当てます:HTTP リスニ ングポート、Telnet ポートと UDP ポートです。MAC アドレスは変更 できません。

#### Save Settings

IP 設定の変更を保存します。ボタンをクリックした後、ウェブインター フェイスの変更を有効にするため、本体を再起動するように指示するダイ アログが表示されます。

# Set Defaults

ボタンをクリックして、IP 設定を工場出荷時のデフォルト設定に戻しま す。ボタンをクリックした後、ウェブインターフェイスの変更を有効にす るため、本体を再起動するように指示するダイアログが表示されます。

| Main ID Setup Manage EDD Configuration                                                                                                    | ULTRATED 4x2 Matrix for HDMI 4K x 2K |
|----------------------------------------------------------------------------------------------------|--------------------------------------|
| Coup If Infini Coup<br>Declaration<br>P determine the set of the<br>Declaration of the set of the<br>Declaration of the<br>Declaration of the set of the<br>Declaration of the set of the<br>Declaration of the<br>Declaration of the set of the<br>Declaration of the set of the<br>Declaration of the set of the<br>Declaration of the set of the set of the<br>Declaration of the set of the set of the<br>Declaration of the set of the set of the set of the set of the<br>Declaration of the set of the set of | 1                                    |
| Change IP                                                                                                    | Settings                             |
| MAC Address:                                                                                                    | 00:1c:91:03:4f:ff                    |
| IP Address:                                                                                                    | 192.168.1.190                        |
| Subnet:                                                                                                    | 255.255.255.0                        |
| Gateway:                                                                                                    | 192.168.1.254                        |
| Port:                                                                                                    | 80                                   |
| TCP/Telnet Terminal Port:                                                                                                    | 23                                   |
| UDP Port:                                                                                                    | 50007                                |
|                                                                                                    |                                      |
| Save                                                                                                    | e Settings Set Defaults              |

# • Configuration $\Rightarrow$ Telnet Login Settings

# Old Password

フィールドに既存のパスワードを入力します。

#### New Password

フィールドに新しいパスワードを入力します。

#### Force Password on Connection

チェックボックスをチェックすると、Telnet セッションが開始する度に パスワードを要求するようになります。Telnet ログイン認証情報を変更 するには、必ずこれをチェックしてください。

# Show Login Message on Connection

チェックボックスをチェックすると、Telnet セッションが開始する度に Telnet ウェルカムメッセージを表示します。ウェルカムメッセージは以 下のように表示されます。

"Welcome to GTB-HD4K2K-642 TELNET".

#### Save Settings

行われた Telnet ログイン設定の変更を保存します。

| Main UO Setup Manage EDID Coeffiguration                                                                                                    |               |
|----------------------------------------------------------------------------------------------------|---------------|
| Class of P lefting WG Altern  Store of the Store  Altern  Store of the Store  Store of the Store of the Store  Store of the Store of the Store  Store of the Store of the Store  Store of the Store of the Store  Store of the Store of the Store  Store of the Store of the Store of the Store  Store of the Store of the Store of the Store of the Store of the Store  Store of the Store of the S  |               |
| Control to prevent Control To Prevent Control To Pr |               |
| Telnet Login                                                                                                    | Settings      |
| Old Password:                                                                                                    |               |
| New Password:                                                                                                    |               |
| Confirm New Password:                                                                                                    |               |
| Force Password on Connect:                                                                                                    |               |
| Show Login Message on Connect:                                                                                                    |               |
|                                                                                                    | Save Settings |

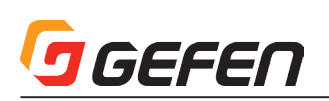

# ● Configuration ⇒ UDP Connection Settings

# Remote UDP IP Address

テキストボックスにリモート UDP IP アドレスを入力します。

#### Remote UDP Port

テキストボックスにリモート UDP ポートを入力します。

# Enable UDP Access

チェックボックスをチェックして、UDP アクセスを有効にします。チェッ クを外すと、UDP へのアクセスは無効になります。

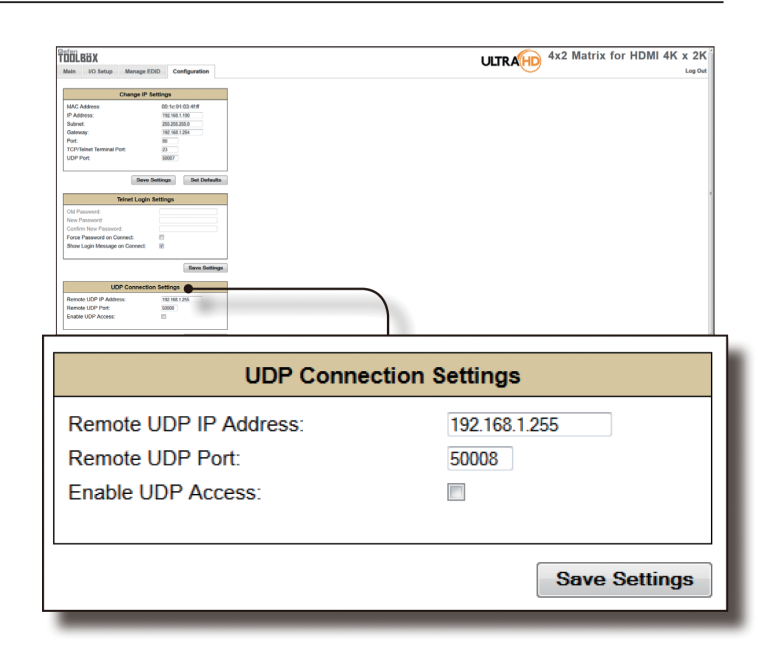

# • Configuration $\Rightarrow$ Web Login Settings

**Username** ドロップダウンリストをクリックして、変更するユーザー名を選択します。

Old Password フィールドに既存のパスワードを入力します。

New Password フィールドに新しいパスワードを入力します。

# Confirm Password

フィールドに新しいパスワードを再度入力します。

# Save Settings

行われたウェブログイン設定の変更をセーブします。

| Web Login Settings                                                                                                    |               |  |
|----------------------------------------------------------------------------------------------------|---------------|--|
| Username:                                                                                                    | Operator -    |  |
| Old Password:                                                                                                    | ••••          |  |
| New Password:                                                                                                    |               |  |
| Confirm New Password:                                                                                                    |               |  |
|                                                                                                    |               |  |
|                                                                                                    |               |  |
|                                                                                                    | Save Settings |  |
|                                                                                                    |               |  |
| Beer Defaults Bet Defaults Tainet Login Settings                                                                                                    |               |  |
| Old Passenoti                                                                                                    |               |  |
| Force Password on Gonnect:                                                                                                    |               |  |
| Seve Settings                                                                                                    |               |  |
| Remote UDP IP Address: 192.9611285 Remote UDP Port: 80006 Enable UDP Port: 80006                                                                                                    |               |  |
| See Seting                                                                                                    | )             |  |
| Web Login Settings                                                                                                    | ·             |  |
| Old Password:                                                                                                    |               |  |
| Sava Settings                                                                                                    |               |  |
| System Configuration Download Current Configuration Download Download Downl |               |  |
| Restore Configuration                                                                                                    |               |  |
| Warning All current bettings will be lost Planstare                                                                                                    |               |  |
| Denter Update                                                                                                    |               |  |
| R Channel 0 v Bever<br>Factory Reset Reset                                                                                                    |               |  |
| Rebeet Rebeet                                                                                                    |               |  |

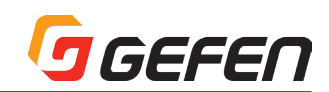

# • Configuration $\Rightarrow$ System Configuration

# Download

ボタンをクリックして、本体の現在の設定をファイルとしてダウンロードします。

| System Configuration                                                                                                    |          |  |
|----------------------------------------------------------------------------------------------------|----------|--|
| Download Current Configuration                                                                                                    | Download |  |
| Restore Configuration                                                                                                    |          |  |
| Warning: All current settings will be lost                                                                                                    | Restore  |  |
| Firmware Update (UI ver: v0.7U)                                                                                                    |          |  |
| Browse_                                                                                                    | Update   |  |
| IR Channel 0 -                                                                                                    | Save     |  |
| Factory Reset                                                                                                    | Reset    |  |
| Nine Light Settings                                                                                                    |          |  |
| New Forward Content New New York Forein New York Forein New York Store U  Term Settings Term Settings                                                                                                    |          |  |
| UOP Connection Institutor Financia (OP Adamse Nil 1933) Financia (OP Adamse Nil 1933) Financia (OP Adamse Nil 1934) Financia (OP Adamse Nil 1934) Financia ( |          |  |
| With Legis Antifician         -           Untername         Reprint         -           Odd Parasett         -         -           Colonit like Francett         -         -                                                                                                    |          |  |
| Bree heldings           Bytemic Configuration         Constant Configuration           Description Configuration         Description                                                                                                    |          |  |
| Libraria<br>Honing Al consert acting and to dar<br>Personalitation (for even 0, 1)<br>Libraria<br>Libraria                                                                                                    |          |  |
| Factor Factor Fa |          |  |

# Browse(\*1)

ボタンをクリックして、アップロードするファームウェアファイルを選択 します。詳しくは「ウェブインターフェイスを使用してファームウェアを アップグレード」を参照してください。

# Browse(\*2)

ボタンをクリックして、メモリに読み込まれる設定ファイルを選択します。

# Restore

ボタンをクリックして、選択された設定ファイルを本体にアップロードします。

# Update

ファームウェアファイルを選択した後、ボタンをクリックすると、アップ デート作業が開始します。

| System Configuration                       |                             |  |
|--------------------------------------------|-----------------------------|--|
| Download Current Configuration             | Download                    |  |
| Restore Configuration                      |                             |  |
| Warning: All current settings will be lost | Restore                     |  |
| Firmware Update (UI ver: v0.7U)            | Update                      |  |
| IR Channel 0                               | Save                        |  |
| Factory Reset                              | Reset                       |  |
| Reboot                                     | Reboot                      |  |
| Browse(*1)                                 | <br>Browse(* <sup>2</sup> ) |  |

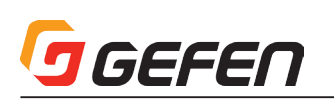

# **IR** Channel

ドロップダウンリストをクリックして、本体のIRチャンネルを設定します。IRリモコンは本体と同じチャンネルに設定する必要があります。 #set\_ir コマンドを使用して、本体のIRチャンネルを設定することも可能です。

▼オプション

О .....З

# Save

ボタンをクリックして、IR チャンネルで設定した変更を保存します。

#### Reset

ボタンをクリックして、本体を工場出荷時のデフォルト設定に戻します。 なお、TCP/IP 設定はストアされます。

# Reboot

ボタンをクリックして、本体を再起動します。

| System Configuratio                                                      | n        |
|--------------------------------------------------------------------------|----------|
| Download Current Configuration                                           | Download |
| Restore Configuration Browse_ Warning: All current settings will be lost | Restore  |
| Firmware Update (UI ver: v0.7U) Browse_                                  | Update   |
| IR Channel 0 -                                                           | Save     |
| Factory Reset                                                            | Reset    |
| Reboot                                                                   | Reboot   |

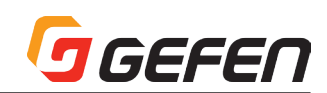

# 村録

# ■壁面取付方法

本体は、壁面やキャビネットなどに取り付けられます。上図を参照して、適切に設置を行ってください。ユニットと壁面が垂直になるように取り付けてください。 HDMI ケーブルの接続や着脱の為に、5cm 以上の空間が確保できるスペースに設置を行ってください。

壁面の材質や構造に適した方法で設置を行ってください。取付には、6mm ドライウォールネジを使用してください。ネジは、壁面の材質や構造にあったネジを 別途ご用意ください。また、アンカーなどを使用することをお勧めします。ネジは確実に締めてください。締め付けが不十分な場合、落下してケガや故障の原因 になります。ケーブルを着脱する際などに、本体に過度な力が加わらないようにしてください。

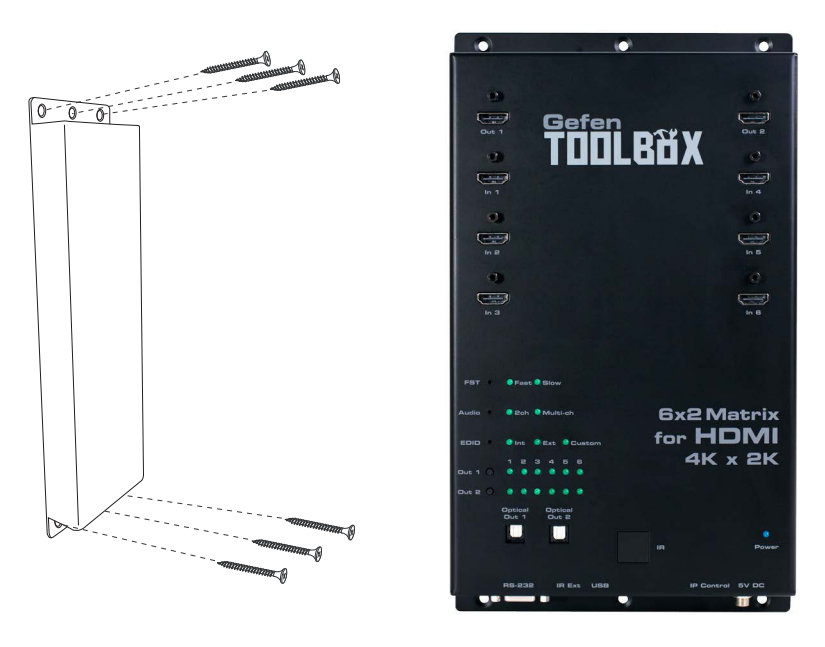

# ■ファームウェアのアップグレード手順

#### ●ウェブインターフェイス経由でアップグレード

- ① Gefen ウェブサイトからファームウェアをダウンロードします。
- ② ZIP ファイルを解凍し、ファームウェアファイルを取り出します。
- ③本体の電源を入れます。

④ イーサネットケーブルを使用して、本体とファームウェアファイルが入っているコンピュータを接続します。

#### ※アップグレード作業中、本体からケーブルを取り外す必要はありません。

- ⑤ ウェブインターフェイスの「Configuration」タブをクリックして、更に「System Configuration」セクションの「Browse...」ボタンをクリックします。
- ⑥ ファームウェアファイルを選択して、「Update」ボタンをクリックします。
- ⑦ 既存のファームウェアが上書きされること警告メッセージが表示されます。ダイアログボックスの「OK」ボタンをクリックして、ファームウェアファイル のアップロードを開始します。
- ⑧ ファームウェアのアップデートが開始します。アップグレードは数分間かかります。アップデートの経過は、RS-232 インターフェイス経由で確認できます。
- ⑨ ファームウェアのアップデートの完了後、本体は自動的に再起動のカウントダウンを開始します。

⑩本体が再起動したら、ファームウェアのアップグレードは完了です。

# ● USB 経由でアップグレード

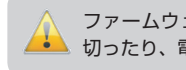

ファームウェアのアップデート中に本体の電源を ᆋ 切ったり、電源コードを抜かないでください。

① Gefen ウェブサイトからファームウェアをダウンロードします。 ②本体の電源を入れます。

③ USB ケーブルを使用して、本体とファームウェアファイルが入っているコンピュータを接続します。

#### ※アップグレード作業中、本体からケーブルを取り外す必要はありません。

④本体が正常にコンピュータに接続されると、本体はリムーバブルディスクとして認識され、ディスクアイコンが表示されます。

- ⑤ リムーバブルディスクからバイナリーファイル (bin) をドラッグします。
- ⑥ コンピューターから USB ケーブルを取り外します。

⑦ ファームウェアのアップデートの完了後、本体は自動的に再起動のカウントダウンを開始します。

⑧本体が再起動したら、ファームウェアのアップグレードは完了です。

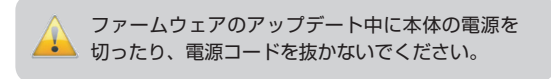

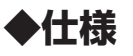

| 最大ピクセルクロック    | 300MHz                                             |
|---------------|----------------------------------------------------|
| 最大対応解像度       | Ultra HD 4K x 2K (3840 x 2160 @ 30 Hz)、1080p フル HD |
| ビデオ入力端子       | HDMI Type A(19ピン、メス、MonoLOK) × 6                   |
| ビデオ出力端子       | HDMI Type A(19ピン、メス、MonoLOK) × 2                   |
| オーディオ出力端子     | TOSLINK × 2                                        |
| RS-232 端子     | D-Sub9ピン(メス)×1                                     |
| イーサネット端子      | RJ-45 × 1                                          |
| IR 拡張端子       | 3.5mm ステレオミニ× 1                                    |
| USB 端子        | Mini-B タイプ× 1                                      |
| 対応フォーマット      | LPCM 7.1、Dolby® TrueHD、DTS-HD Master Audio™        |
| ルーティングセレクター   | プッシュボタン× 2                                         |
| FST セレクター     | プッシュボタン× 1                                         |
| オーディオセレクター    | プッシュボタン× 1                                         |
| EDID セレクター    | プッシュボタン× 1                                         |
| 電源インジケーター     | LED(青)×1                                           |
| FST インジケーター   | LED(緑)×2                                           |
| オーディオインジケーター  | LED(緑)×2                                           |
| EDID インジケーター  | LED(緑)×3                                           |
| ルーティングインジケーター | LED(緑)×12                                          |
| 電源            | DV5V、最大 20W                                        |
| 動作温度          | 0~+40° C                                           |
| 寸法、質量         | 175mm × 302mm × 26mm(除突起部)、600g                    |

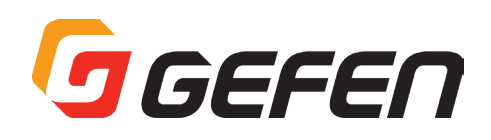

●この製品を安全にお使いいただくために、設置・運用には十分な安全対策を行ってください。

●この取扱説明書に記載されている商品名、会社名等は各社の登録商標または商標です。

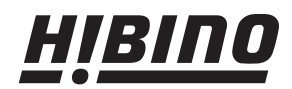

ヒビノインターサウンド株式会社
 〒108-0075 東京都港区港南3-5-12 TEL: 03-5783-3880 FAX: 03-5783-3881
 E-mail: info@hibino-intersound.co.jp
 http://www.hibino-intersound.co.jp/